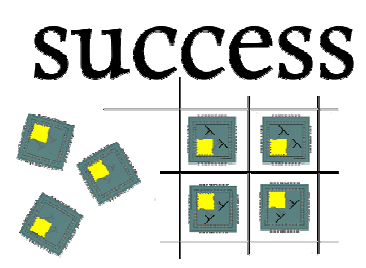

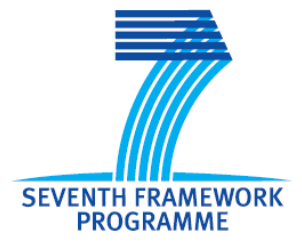

Silicon-based Ultra Compact Cost-efficient System Design for mmWave Sensors "SUCCESS"

Deliverable D4.2

Processor FPGA test report

(Confidential, results not published)

By: EVA and IHP

Contributors:

Marcin Zys, Piotr Penkala and Mariusz Twardoch (EVA)

Miroslav Marinkovic and Yaoming Sun (IHP)

Abstract

Synchronous signal processor has been verified in an FPGA boards. All functionalities have been tested. The digital control of AFE has also be designed and tested.

Keywords Digital processor, FMCW/CW signal generation, FPGA verification

# **Table of Contents**

| 1.1.  | Overview                                       | 5  |
|-------|------------------------------------------------|----|
| 1.2.  | Terminology and Symbol Conventions             | 6  |
| 1.3.  | References                                     | 6  |
| 3.1.  | Installation                                   | 8  |
| 3.2.  | PC Application User Guide                      | 8  |
| 3.3.  | Typical Usage of the Application               | 12 |
| 3.4.  | Scripts Usage                                  | 13 |
| 4.1.  | Access to AFE                                  | 18 |
| 4.2.  | Access to PLL                                  | 18 |
| 6.1.  | CW radar mode                                  | 20 |
| 6.2.  | FMCW radar mode                                | 22 |
| 6.3.  | AFE interface                                  | 27 |
| 6.4.  | PLL interface                                  | 29 |
| 6.5.  | Auxiliary DAC interface                        | 30 |
| 6.6.  | Auxiliary ADC interface                        | 31 |
| 6.7.  | Access to XRAM                                 | 32 |
| 6.8.  | Access to CW coprocessor registers             | 33 |
| 6.9.  | Access to FMCW coprocessor registers           | 34 |
| 6.10. | One shot CW radar mode                         | 35 |
| 6.11. | One shot FMCW radar mode                       | 38 |
| 6.12. | CW radar mode with not default configuration   | 43 |
| 6.13. | FMCW radar mode with not default configuration | 44 |
| 7.1.  | Digital Control Block Diagram                  | 46 |
| 7.2.  | Digital Control Pin Description                | 47 |
| 7.3.  | SPI Register Map                               | 48 |
| 7.4.  | 1.4 Digital Control Functionality              | 49 |
| 7.5.  | Test results of the first chip version         | 51 |

# List of Figures

| Figure 1. Block diagram of the Baseband Processor system prototyped in the FPGA | 7  |
|---------------------------------------------------------------------------------|----|
| Figure 2. User tab                                                              | 8  |
| Figure 3. SFR Operation                                                         | 9  |
| Figure 4. Models panel                                                          | 9  |
| Figure 5. Radar panel                                                           | 10 |
| Figure 6. Info panel                                                            | 11 |
| Figure 7. Log panel                                                             | 11 |
| Figure 8. Debug tab                                                             | 12 |
| Figure 9. Application algorithm diagram1                                        | 19 |
| Figure 10. Debug panel view for CW mode, distance 1400 mm                       | 37 |
| Figure 11. Debug panel view for CW mode, distance 1000 mm                       | 37 |
| Figure 12. Debug panel view for FMCW mode, distance 1500 mm                     | 42 |
| Figure 13. Debug panel view for FMCW mode, distance 4500 mm                     | 42 |
| Figure 14. Block diagram of digital control block                               | 16 |
| Figure 15. SPI data transmission format                                         | 50 |
| Figure 16. Diagram flow of test procedures                                      | 52 |

# List of Tables

| Table 1. Abbreviations and acronyms                      | 6  |
|----------------------------------------------------------|----|
| Table 2. Register map                                    | 15 |
| Table 3. Write to AFE register                           | 18 |
| Table 4. Read to AFE register                            | 18 |
| Table 5. Write to PLL register                           | 18 |
| Table 6. Calculated distances for CW mode                | 22 |
| Table 7. Calculated distances for FMCW mode              | 26 |
| Table 8. Pin Description of Digital Control              | 47 |
| Table 9. SPI Register Map                                | 48 |
| Table 10. Write SPI register                             | 50 |
| Table 11. Read to SPI register                           | 50 |
| Table 12. Programming the frequency ramp for DAC testing | 51 |
| Table 13. Test results of the first chip version         | 52 |

# **1. Introduction**

### 1.1. Overview

### **1.1.1** Purpose of Document

This document presents tests executed to validate FPGA prototype of the Baseband Processor, which was developed within the SUCCESS project.

The document also contains user manual for PC application used for FPGA tests. The application is referred further in the document as the SUCCESS PC Application. The digital control of the AFE is also developed to interface the AFE and processor. It includes an SPI, frequency counting control, waveform control, clock synchronous etc..

### **1.1.2 FPGA tests purpose**

Tests executed on FPGA aimed in validation of correctness of Baseband Processor operation. To allow that the Baseband Processor was implemented in FPGA together with a number of additional modules used to emulate behavior of the other radar blocks (e.g. Analog Front-End, ADC, DAC, PLL).

### 1.1.3 SUCCESS PC Application purpose

The SUCCESS PC Application allows communicating with Baseband Processor System. Main features of the application are as follows:

- read and write coprocessors any of the control register implemented in the Baseband Processor system
- control the operation of the Baseband Processor
- read the calculated distance
- transfer to the FIFO implemented in the FPGA data samples generated in MATLAB
- visualize data samples and FFT calculation result

### **1.1.4** AFE digital control test

- To validate the mixed signal operation of AFE and digital control
- To verify the possibility of programming output waveform of the transmitter from a PC

# **1.2.** Terminology and Symbol Conventions

### Table 1. Abbreviations and acronyms

| Symbol     | Description                                                                  |
|------------|------------------------------------------------------------------------------|
| SUCCESS    | Silicon-based Ultra-Compact Cost-Efficient System Design for mm-Wave Sensors |
| CW         | Constant Wave                                                                |
| FMCW       | Frequency Modulated Constant Wave                                            |
| ADC        | Analog-Digital Converter                                                     |
| DAC        | Digital-Analog Converter                                                     |
| FFT        | Fast Fourier Transform                                                       |
| OCDS       | On Chip Debug System                                                         |
| IF-mode    | Intermediate Frequency mode                                                  |
| no-IF-mode | No-Intermediate Frequency mode                                               |

### **1.3. References**

- SUCCESS project deliverable D.2.1 "Market analysis report"
- SUCCESS project deliverable D.2.2 "Application scenario description"
- SUCCESS project deliverable D.2.3 "System parameters reference document"
- Baseband Processor design specification
- R8051XC2 IP design specification
- XEM5010 User's Manual

Detailed description of the Baseband Processor can be found in the Baseband Processor design specification.

The diagram below presents block diagram of the system prototyped in the FPGA. The system integrated, besides the baseband Processor, additional modules emulating other radar blocks, like Analog Front-End, ADC, DAC or PLL.

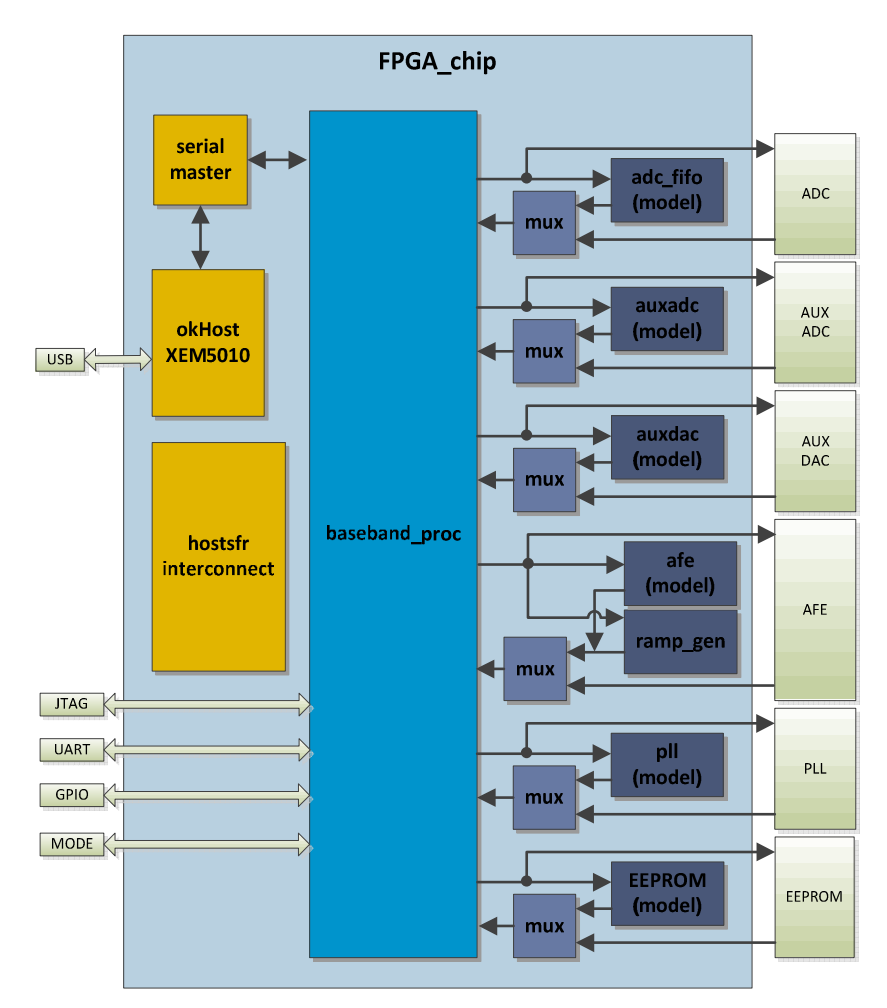

Figure 1. Block diagram of the Baseband Processor system prototyped in the FPGA

### 3.1. Installation

The PC application is provided as single EXE file, so installation is straightforward – simple copy main executable into desired place. For running application it is necessary to install a Opal Kelly XEM5010 board drivers and copy *libFrontPanel-pinv.dll* file to the application directory.

### 3.2. PC Application User Guide

The PC application consists of two panels:

- User for configuration and using a hardware system
- Debug for reading samples and FFT for debugging

### 3.2.1 User panel description

| User Debug         |               |           |          |           |           |            |
|--------------------|---------------|-----------|----------|-----------|-----------|------------|
| Radar              | SFR operation |           |          |           |           |            |
| Distance:          | Device:       | Register: |          | Addres:   | Data:     | Read       |
| *                  | FMCW_PROC -   | SFREQ_LOW | 3.       | 0x040     |           | Write      |
|                    | Log           |           |          |           |           | Models     |
|                    |               |           |          |           |           | AUX ADC    |
| *                  |               |           |          |           |           | AUX DAC    |
| Conf Radar         |               |           |          |           |           | AFE        |
| one shot mode      |               |           |          |           |           |            |
| scal mode          |               |           |          |           |           | Reconnect  |
| not default params |               |           |          |           |           | Info       |
| FMCW Mode          |               |           |          |           |           | FiFo_Error |
| C + D +            |               |           |          |           |           | PLL Lock   |
| Start Hadar        |               |           |          |           |           | FMCW Mod   |
| Stop Radar         |               |           |          |           |           | Check Info |
| Size:              |               |           |          |           |           |            |
| FFT Window 48      |               | (ex-      |          |           | Garalan   |            |
| ADC Data: CW       | Uetailed View | Run       | Script   | ave Log   |           |            |
| ADC Data: FMCW     |               |           | Initiali | ze device | FPGA Conf | FPGA Conf  |

Figure 2. User tab

User panel is divided into several parts:

a) Hardware connection

In the lower right corner are three buttons for connection to hardware FPGA board.

*Initialize device* – using for board detection and connection.

**FPGA Conf** – using for FPGA programming from fpga\_chip.bit, which is located in the application directory.

**FPGA Conf** ... - using for FPGA programming from user defined file.

b) SFR Operation panel

| SFR operation  |                      |   |         |        |       |
|----------------|----------------------|---|---------|--------|-------|
| Device:        | Register:            |   | Addres: | Data:  | Read  |
| CW PROC        | <br>DELTA FR LOW     | ÷ | 0x020   | 0x0000 |       |
| AND A BOOM AND | press and the second |   |         |        | Write |

#### Figure 3. SFR Operation

This panel is for accessing registers of the Baseband Processor system. It allows to read or write any of the register from the register map. Selection of register is possible by selection the device and the device register from the combo box or through the register address entry.

c) Models panel

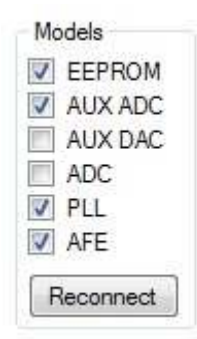

#### Figure 4. Models panel

In the FPGA are implemented a few models of external devices, it's possible to use either these models or external devices. After selection of required configuration *Reconnect* button must be pressed.

d) Radar panel

| Distance:                                                                                                    |                            |
|----------------------------------------------------------------------------------------------------|----------------------------|
| 0x0000ae9a (1396 mm)<br>0x000095fe (1199 mm)<br>0x00007c7e (995 mm)                                                     |                            |
|                                                                                                    |                            |
| Conf Radar                                                                                                    |                            |
|                                                                                                    |                            |
| <ul> <li>scal mode</li> <li>EEPROM boot load</li> <li>not default params</li> <li>FMCW Mode</li> </ul>                  |                            |
| <ul> <li>scal mode</li> <li>EEPROM boot load</li> <li>not default params</li> <li>FMCW Mode</li> <li>Start f</li> </ul> | Radar                      |
| <ul> <li>scal mode</li> <li>EEPROM boot load</li> <li>not default params</li> <li>FMCW Mode</li> <li>Start F</li> </ul> | Radar ]                    |
| <ul> <li>scal mode</li> <li>EEPROM boot load</li> <li>not default params</li> <li>FMCW Mode</li> <li>Start f</li> </ul> | Radar<br>Radar             |
| Start F<br>Stop F<br>Stop F<br>Stop F<br>Stop F<br>Start F<br>Stop F<br>Start F                                         | Radar<br>Radar<br>e:<br>48 |
| Scal mode Scal mode EEPROM boot load not default params FMCW Mode Start f Stop f Siz FFT Window ADC Data: CW            | Radar<br>Radar<br>e:<br>48 |

### Figure 5. Radar panel

In this panel the following actions can be done:

- start the Baseband Processor with the required operation mode
- stop the Baseband Processor
- read a distance calculated by the Baseband Processor
- set a size of FFT window for FMCW mode and configure FFT window
- transfer to the FPGA FIFO data samples generated in MATLAB

e) Info panel

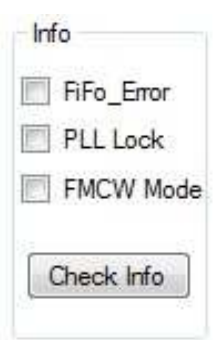

### Figure 6. Info panel

This panel inform about:

- error in FPGA FIFO
- PLL lock state
- CW/FMCW mode
- f) Log panel

| Log                                                                                                    |     |                     |          |           |
|----------------------------------------------------------------------------------------------------|-----|---------------------|----------|-----------|
| Test<br>Write GPIO OUT1 0x0001<br>Send_data CW data_1.4.txt<br>Wait Radar<br>Check Distance 1400 10<br>Wait 2000<br>Check Distance OFF<br># next distance<br>Send_data CW data_1.2.txt<br>Wait Radar<br>Check Distance 1200 10<br>Wait 2000<br>Check Distance OFF<br># next distance<br>Send_data CW data_1.0.txt<br>Wait Radar<br>Check Distance 1000 10<br>Wait 2000<br>Check Distance 0FF<br># next distance<br>Write GPIO OUT1 0x0000<br># End of test detected. |     |                     |          |           |
| Detailed View                                                                                                    | Run | Script Abort Script | Save Log | Clear Log |

Figure 7. Log panel

In log window there is written all messages informing about the Baseband Processor operation, like register accesses, interrupts and script commands.

The application automatically services interrupt from a PLL model and AFE model. In normal view notification related with PLL and AFE interrupt are not logged. After selecting **Detailed View** check box, all notifications, including PLL and AFE models interrupts, are logged.

*Run Script ...* - this button is used to launch a scripts file containing test/operation scenario.

Abort Script – breaking the script operation.
Save Log – save information from the log window to text file.
Clear Log – clear the low window.

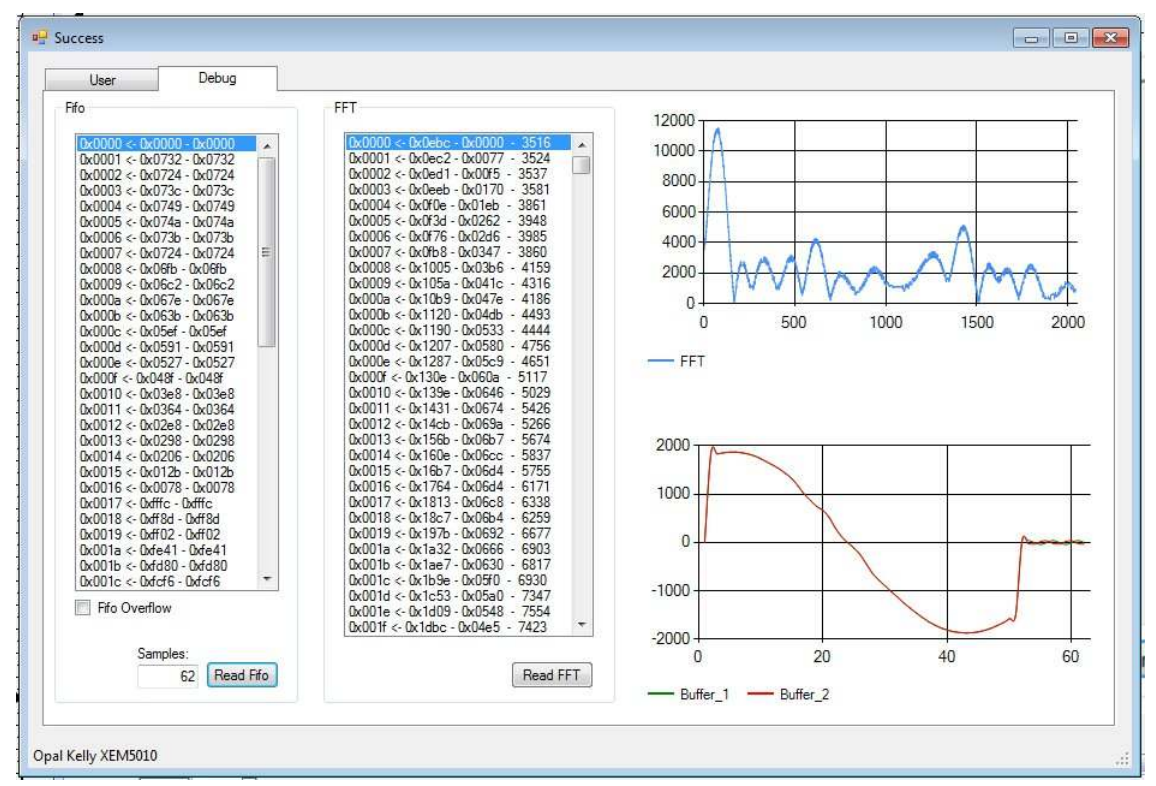

### 3.2.2 Debug tab

Figure 8. Debug tab

Debug tab is used to debug the Baseband Processor operation. In this tab samples from FPGA FIFO can be read back and displayed at the chart. Moreover, calculated raw FFT result can be read from the FMCW coprocessor and displayed at the FFT spectrum.

### 3.3. Typical Usage of the Application

### 3.3.1 FMCW mode

- PLL lock state
- Click Initialize button for board connection
- Click FPGA Conf button to program the FPGA
- Transfer a MATLAB data samples to FPGA (ADC Data: FMCW button)
- Set a FFT window size (FFT Window size)
- Configure FFT window (*FFT Window*)
- Configure Baseband Processor mode (set FMCW mode)
- Start the Baseband Processor (Start Radar).

### 3.3.2 CW mode

- Click *Initialize* button for board connection
- Click FPGA Conf button to program the FPGA
- Transfer a MATLAB data samples to FPGA (ADC Data: CW button)
- Configure Radar (clear FMCW mode)
- Press *Start Radar* button.

### 3.4. Scripts Usage

This application allows to use script file for automation of Baseband Processor tests. Each instruction in the script should be placed in separate line. Comments are placed in script using hash (#) character.

### **3.4.1** Instruction set:

a) Read - read value from selected register

syntax: **Read** *address*  **Read** *address data*  **Read** *device* register **Read** *device* register *data* address – register address data – expected value device – device name register – register name

### example:

Read TEST\_MODULE DAC\_CH0 0xA8

b) Write - write value to the register

syntax:

### Write *address data*

### Write device register data

address – register address data – value of register device – device name register – register name

example: Write DAC SPDAT 0x9123 Write GPIO OUT1 0x03

 c) Wait – wait for event or time syntax: Wait Radar- wait for interrupt from radarWait number- wait for number milliseconds

example: Wait radar Wait 1000

d) Test - set the script in test mode

This command inform the application that this script is test and any unexpected or erroneous behavior should be reported at the end of test.

e) Send\_data - write data samples from file to FPGA FIFO

syntax: Send\_data CW *file* Send\_data FMCW *file file* – data samples file

example: Send\_data CW data\_0.9.txt

f) Check Distance – check value of calculated distance

syntax: Check Distance OFF Check Distance *length tolerance* 

- turn off checking distance value

*length* – expected distance *tolerance* – tolerance of calculated distance The table below presents a memory map of the FPGA Baseband Processor system that can be accessed by the PC application.

| Register                           | Locati | Reset     | Access   | Description                                                      |  |  |  |
|------------------------------------|--------|-----------|----------|------------------------------------------------------------------|--|--|--|
| Baseband Processor - AFE interface |        |           |          |                                                                  |  |  |  |
| SPSTA                              | 0x0001 | 0x00      | R/W      | SPI Status Register                                              |  |  |  |
| SPCON                              | 0x0002 | 0x00      | R/W      | SPI Control Register                                             |  |  |  |
| SPDAT                              | 0x0003 | 0x00      | R/W      | SPI Data Register                                                |  |  |  |
| SPSSN                              | 0x0008 | 0x00      | R/W      | SPI Slave Select Register                                        |  |  |  |
|                                    | B      | aseband I | Processo | r - CW PROC                                                      |  |  |  |
| DELTA_FR_LOW                       | 0x0020 | 0x00      | R/W      | Frequency difference between 1 <sup>st</sup> and 2 <sup>nd</sup> |  |  |  |
| DELTA_FR_HIGH                      | 0x0021 | 0x00      | R/W      | measurement                                                      |  |  |  |
| DISCARD_NUM_LOW                    | 0x0022 | 0x00      | R/W      | Number of ADC samples that are to be                             |  |  |  |
|                                    | 0x0023 | 0x00      | R/W      | discarded after change of measurement                            |  |  |  |
|                                    |        |           |          | frequency                                                        |  |  |  |
|                                    | 0x0024 | 0_00      | D        | Sum of angles calculated in measurements                         |  |  |  |
|                                    | 0x0024 | 0x00      |          | done for 1 <sup>st</sup> frequency                               |  |  |  |
|                                    | 0x0023 | 0x00      |          |                                                                  |  |  |  |
|                                    | 0x0020 | 0x00      | R<br>D   | Sum of angles calculated in measurements                         |  |  |  |
| ANGLE_2_LOW                        | 0x0027 | 0x00      | R<br>D   | done for 2 <sup>nd</sup> frequency                               |  |  |  |
|                                    | 0x0020 | 0x00      |          |                                                                  |  |  |  |
|                                    | 0x0029 | 0x00      | R<br>D   | Calculated distance                                              |  |  |  |
| DISTANCE_LOW                       | 0x002A | 0x00      |          |                                                                  |  |  |  |
|                                    | 0x002D |           | D        |                                                                  |  |  |  |
|                                    | 0x002C |           | D        | Calculated I part of input signal                                |  |  |  |
|                                    | 0x002D | 0x00      | R        | Calculated I part of input signal                                |  |  |  |
|                                    |        |           | D        |                                                                  |  |  |  |
|                                    | 0x0021 | 0x00      | R        | Calculated Q part of input signal                                |  |  |  |
|                                    | 0x0030 | 0x00      | R/W      | DC offset used for calibration of L part of input                |  |  |  |
|                                    | 0x0032 | 0x00      | R/W      | signal                                                           |  |  |  |
|                                    | 0x0033 | 0x00      | R/W      | Amplitude gain used for calibration of L part of                 |  |  |  |
| I AMP HIGH                         | 0x0035 | 0x00      | R/W      | input signal                                                     |  |  |  |
|                                    | 0x0036 | 0x00      | R/W      | DC offset used for calibration of O part of                      |  |  |  |
|                                    | 0x0037 | 0x00      | R/W      | input signal                                                     |  |  |  |
| O AMP LOW                          | 0x0038 | 0x00      | R/W      | Amplitude gain used for calibration of O part                    |  |  |  |
|                                    | 0x0039 | 0x00      | R/W      | of input signal                                                  |  |  |  |
| AVER NUM                           | 0x003F | 0x00      | R/W      | Averaging number                                                 |  |  |  |
|                                    | 0x003E | 0x00      | R/W      | Control register                                                 |  |  |  |
|                                    | Ba     | seband Pr | ocessor  | - FMCW PROC                                                      |  |  |  |
| SFREQ_LOW                          | 0x0040 | 0x00      | R/W      | Sampling frequency                                               |  |  |  |
| SFREQ HIGH                         | 0x0042 | 0x00      | R/W      |                                                                  |  |  |  |
| <br>DET_FR0_LOW                    | 0x0042 | 0x00      | R        | Value of the most significant frequency                          |  |  |  |

### Table 2. Register map

| Register         | Locati<br>on | Reset<br>value | Access | Description                                                |
|------------------|--------------|----------------|--------|------------------------------------------------------------|
| DET_FR0_HIGH     | 0x0043       | 0x00           | R      | detected in the signal                                     |
| DET_FR1_LOW      | 0x0044       | 0x00           | R      | Value of the 2 <sup>nd</sup> most significant frequency    |
| DET_FR1_HIGH     | 0x0045       | 0x00           | R      | detected in the signal                                     |
| DET_FR2_LOW      | 0x0046       | 0x00           | R      | Value of the 3 <sup>rd</sup> most significant frequency    |
| DET_FR2_HIGH     | 0x0047       | 0x00           | R      | detected in the signal                                     |
| DET_FR3_LOW      | 0x0048       | 0x00           | R      | Value of the 4 <sup>th</sup> most significant frequency    |
| DET_FR3_HIGH     | 0x0049       | 0x00           | R      | detected in the signal                                     |
| SCALLING_LOW     | 0x004A       | 0x00           | R/W    | Scaling factors for each radix-4 layer                     |
| SCALLING_MID     | 0x004B       | 0x00           | R/W    |                                                            |
| SCALLING_HIGH    | 0x004C       | 0x00           | R/W    |                                                            |
| RAMP_T_LOW       | 0x004D       | 0x00           | R/W    | FMCW ramp duration                                         |
| RAMP_T_HIGH      | 0x004E       | 0x00           | R/W    |                                                            |
| RAMP_F_LOW       | 0x004F       | 0x00           | R/W    | c/2f                                                       |
| RAMP_F_HIGH      | 0x0050       | 0x00           | R/W    |                                                            |
| FMCW_DIST_LOW    | 0x0051       | 0x00           | R      | Calculated distance                                        |
| FMCW_DIST_MID    | 0x0052       | 0x00           | R      |                                                            |
| FMCW_DIST_HIGH   | 0x0053       | 0x00           | R      |                                                            |
| SC_STATE_LOW     | 0x0054       | 0x00           | R      | State of output data scaling                               |
| SC_STATE_MID     | 0x0055       | 0x00           | R      |                                                            |
| SC_STATE_HIGH    | 0x0056       | 0x00           | R      |                                                            |
| FFT_RESULT       | 0x0057       | 0x00           | R      | Raw FFT result                                             |
| DET_FR0_VAL_LOW  | 0x0058       | 0x00           | R      | Value of the highest bin in the calculated FFT             |
| DET_FR0_VAL_MID  | 0x0059       | 0x00           | R      | spectrum                                                   |
| DET_FR0_VAL_HIGH | 0x005A       | 0x00           | R      |                                                            |
| DET_FR1_VAL_LOW  | 0x005B       | 0x00           | R      | Value of the 2 <sup>nd</sup> highest bin in the calculated |
| DET_FR1_VAL_MID  | 0x005C       | 0x00           | R      | FFT spectrum                                               |
| DET_FR1_VAL_HIGH | 0x005D       | 0x00           | R      |                                                            |
| DET_FR2_VAL_LOW  | 0x005E       | 0x00           | R      | Value of the 3 <sup>rd</sup> highest bin in the calculated |
| DET_FR2_VAL_MID  | 0x005F       | 0x00           | R      | FFT spectrum                                               |
| DET_FR2_VAL_HIGH | 0x0060       | 0x00           | R      |                                                            |
| DET_FR3_VAL_LOW  | 0x0061       | 0x00           | R      | Value of the 4 <sup>th</sup> highest bin in the calculated |
| DET_FR3_VAL_MID  | 0x0062       | 0x00           | R      | FFT spectrum                                               |
| DET_FR3_VAL_HIGH | 0x0063       | 0x00           | R      |                                                            |
| FMCW_AVER_NUM    | 0x0077       | 0x00           | R/W    | Averaging value                                            |
| WINDOW           | 0x0078       | 0x00           | R/W    | FFT window                                                 |
| LOWEST_BIN_LOW   | 0x0079       | 0x00           | R/W    | Lowest FFT bin that is taken into account for              |
| LOWEST_BIN_HIGH  | 0x007A       | 0x00           | R/W    | distance calculation                                       |
| SAMPLE_NUM_LOW   | 0x007B       | 0x00           | R/W    | Number of ADC samples that are to be taken                 |
| SAMPLE_NUM_HIGH  | 0x007C       | 0x00           | R/W    | for FFT calculation                                        |
|                  | 0x007D       | 0x00           | R/W    | Minimum spacing between detected                           |
| FR_SPACE         | 0.0075       | 0.00           | D (IA) | frequencies                                                |
|                  | 0X00/E       | UXUU           | K/W    | ivumper of initial data samples which should               |
| FMCW CTRI        | 0x007F       | ეჯეე           | R/\\/  | Control register                                           |
|                  | Ra           | sehand Pr      |        | - PII interface                                            |
| SPDAT LOW        | 0x0080       | 0x00           | W      | SPI data, lowest byte                                      |
|                  |              |                |        |                                                            |

| Register   | Locati  | Reset      | Access     | Description                                                |
|------------|---------|------------|------------|------------------------------------------------------------|
| SPDAT HIGH | 0x0081  | 0x00       | W          | SPI data, highest byte                                     |
|            | Baseba  | nd Process | sor - aux  | iliary ADC interface                                       |
| SPDAT_0    | 0x0090  | 0x00       | R          | ADC channel 0 output                                       |
| SPDAT_4    | 0x0094  | 0x00       | R          | ADC channel 1 output                                       |
| SPDAT_3    | 0x0093  | 0x00       | R          | ADC channel 2 output                                       |
| SPDAT_5    | 0x0095  | 0x00       | R          | ADC channel 3 output                                       |
| SPDAT_2    | 0x0092  | 0x00       | R          | ADC channel 4 output                                       |
| SPDAT_1    | 0x0091  | 0x00       | R          | ADC channel 5 output                                       |
| SPDAT_6    | 0x0096  | 0x00       | R          | ADC channel 6 output                                       |
| SPDAT_7    | 0x0097  | 0x00       | R          | ADC channel 7 output                                       |
|            | Baseba  | nd Process | sor - aux  | iliary DAC interface                                       |
| SPDAT      | 0x00A0  | 0x00       | W          | Data to be written to DAC                                  |
|            | 1       | Baseban    | d Proces   | sor - GPIO                                                 |
| OUT0       | 0x00B0  | 0x00       | R/W        | State of <b>gp_out</b> Baseband Processor output           |
|            | 0x00B1  | 0x00       | R/W        | Connected to port O of R8051XC2, used to                   |
|            | 0.0000  | 0.00       | D (M)      | start Baseband Processor operation from                    |
| 0012       | 0X00B2  | 0x00       | R/W        | Unused                                                     |
| OUT3       | 0x00B3  | 0x00       | R/W        | Unused                                                     |
| INO        | 0x00B4  | 0x00       | R          | State of <b>gp_in</b> Baseband Processor input             |
|            | 0x00B5  | 0x00       | к          | I hree least significant bits reflect state of:            |
|            |         |            |            | INI[U]: PLL IOCK<br>INI[1]: PLL not ready for SPI transfer |
| IN1        |         |            |            | <b>IN1[2]</b> : DAC not ready for SPI transfer             |
| IN3        | 0x00B7  | 0x00       | R          | Unused, fixed to 0                                         |
| IN2        | 0x00B6  | 0x00       | R          | Unused, fixed to 0                                         |
| RO         | 0x00B8  | 0x00       | R/W        | Distance calculated by the Baseband                        |
|            | 0x00B9  | 0x00       | R/W        | Processor is written o this register, so that it           |
|            |         |            |            | could be read by the HOST (PC application)                 |
| R1         | 0.0004  | 000        | D (M)      | through USB                                                |
| R2         | UXUUBA  | 000        | R/W        | Unused                                                     |
| R3         | 0X00BB  | 0x00       | R/W        | Unused                                                     |
|            | 0,0200  | Baseban    |            | SOF - KAM                                                  |
|            | 0x0200  | 000        | K/ W       |                                                            |
| XRAM       | 0x03FF  |            |            |                                                            |
| Т          | EST MOD | ULEs – ou  | itside the | e Baseband Processor                                       |
|            | 0x1000  | 0x00       | W          | Configuration of RAMP period used to                       |
| RAMP       |         |            |            | generate ramp output                                       |
|            | 0x1001  | 0x00       | R/W        | Used to read value received by AFE model                   |
|            |         |            |            | through SPI, or write value that is to be sent             |
|            | 0v1003  | 0v00       | D          | Dack by AFE model through SPI                              |
|            | 0x1003  | 0x00       |            | through SPI                                                |
|            | 0x1002  | 0x00       | K<br>W     | Lised to set value of ADC shapped                          |
|            | 0x1010  | 0x00       | VV<br>\\/  |                                                            |
|            | 0x1011  | 0x00       | VV<br>\\/  |                                                            |
|            | 0x1012  | 0000       | VV<br>\\\/ |                                                            |
|            | 0x1013  |            | VV<br>\\\/ |                                                            |
|            | 0x1014  |            | VV         |                                                            |
|            | 0X1012  | UXUU       | VV         |                                                            |

| Register | Locati<br>on | Reset<br>value | Access | Description                                |
|----------|--------------|----------------|--------|--------------------------------------------|
| ADC_CH6  | 0x1016       | 0x00           | W      |                                            |
| ADC_CH7  | 0x1017       | 0x00           | W      |                                            |
| DAC_CH1  | 0x1021       | 0x00           | R      | Used to read value of DAC channel          |
| DAC_CH2  | 0x1022       | 0x00           | R      |                                            |
| DAC_CH3  | 0x1023       | 0x00           | R      |                                            |
| DAC_CH0  | 0x1020       | 0x00           | R      |                                            |
| DAC_CH4  | 0x1024       | 0x00           | R      |                                            |
| DAC_CH5  | 0x1025       | 0x00           | R      |                                            |
| DAC_CH6  | 0x1026       | 0x00           | R      |                                            |
| DAC_CH7  | 0x1027       | 0x00           | R      |                                            |
|          | 0x1028       | 0x00           | R      | Used to read other command received by DAC |
| DAC_DATA |              |                |        | model (not setting DAC channel value)      |

### 4.1. Access to AFE

The table below describes how to access AFE internal register using AFE interface (SPI). Access to AFE internal register is done using 2 8-bit transfers using SPI interface controller implemented in Baseband Processor.

### Table 3. Write to AFE register

| SPI Bit<br>Number | 15                     | 14 | 13 | 12    | 11               | 10   | 9   | 8     | 7     | 6       | 5 | 4 | 3 | 2 | 1 | 0 |
|-------------------|------------------------|----|----|-------|------------------|------|-----|-------|-------|---------|---|---|---|---|---|---|
| SPI output        | AFE register address   |    |    | writt | written data 1 0 |      |     |       |       |         | 0 | 0 |   |   |   |   |
| AFE register      | AFE->SPDAT first write |    |    |       |                  | AFE- | >SP | DAT s | econd | l write |   |   |   |   |   |   |

### Table 4. Read to AFE register

| SPI Bit<br>Number | 15                    | 14                     | 13 | 12 | 11   | 10   | 9                       | 8     | 7     | 6    | 5 | 4 | 3 | 2 | 1 | 0 |
|-------------------|-----------------------|------------------------|----|----|------|------|-------------------------|-------|-------|------|---|---|---|---|---|---|
| SPI output        | AFE                   | AFE register address   |    |    | 0    | 0    | 0                       | 0     | 0     | 0    | 0 | 0 | 0 | 0 | 0 |   |
| AFE register      | AFE                   | AFE->SPDAT first write |    |    |      |      | AFE->SPDAT second write |       |       |      |   |   |   |   |   |   |
| SPI input         | -                     | - rea                  |    |    | read | data |                         |       |       |      |   |   | - | - | - |   |
| AFE register      | AFE->SPDAT first read |                        |    |    |      | AFE  | ·>SPI                   | DAT s | econd | read |   |   |   |   |   |   |

### 4.2. Access to PLL

The table below describes how to access PLL internal register using PLL interface (SPI). Write access to PLL is done using 2 writes to PLL interface controller implemented in Baseband Processor.

### Table 5. Write to PLL register

| AFE register      | PLL->SPDAT_HIGH write | PLL->SPDAT_LOW write |    |    |   |
|-------------------|-----------------------|----------------------|----|----|---|
| SPI output        | written data          |                      | ad | dr |   |
| SPI Bit<br>Number | 3116                  | 153                  | 2  | 1  | 0 |

# 5. PC application algorithm

The diagram below presents a block diagram of the algorithm implemented in the PC application.

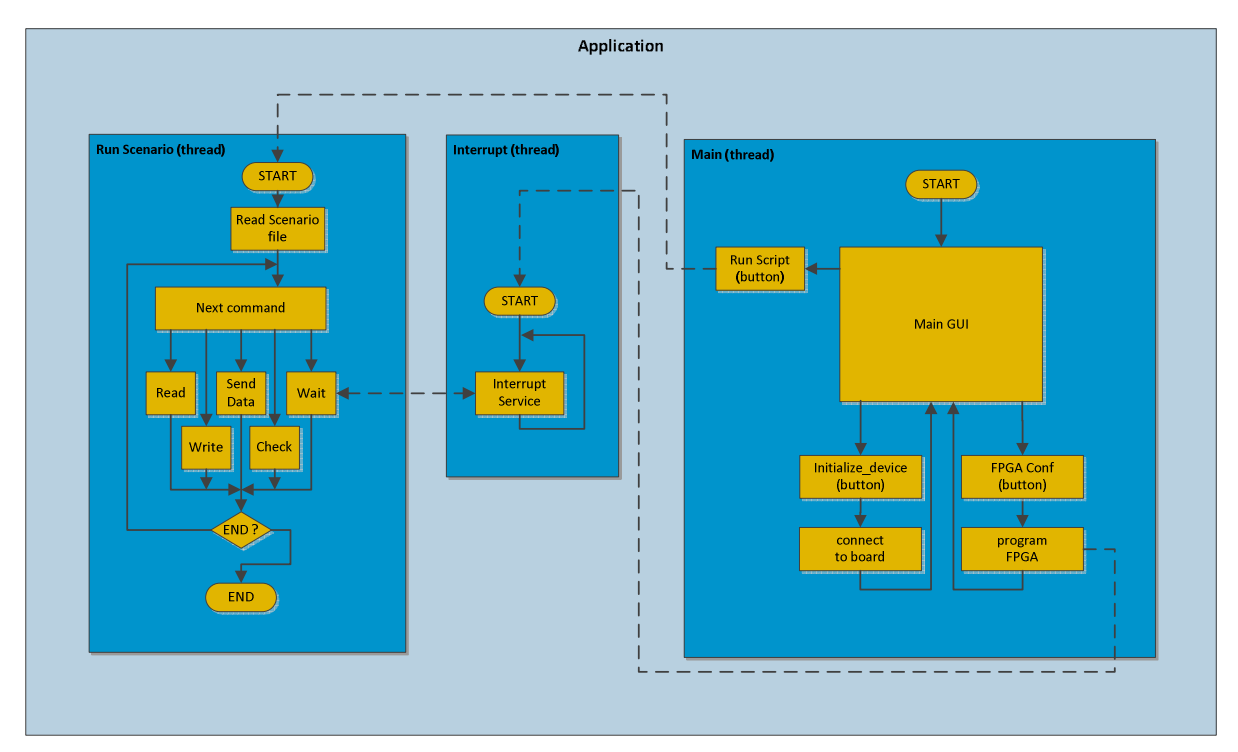

Figure 9. Application algorithm diagram

# **6. FPGA Tests**

### 6.1. CW radar mode

### 6.1.1 Test description

The test validates the operational of the Baseband Processor in CW mode. The test validates the correctness of calculation of the distance between radar and target object. The calculation is based on the data generated in MATLAB. The generated data emulate the operation of the analog part of the radar connected to Baseband Processor by ADC interface.

Generation of data in MATLAB is based on CW algorithm a pre-defined value of distance to the target. This distance calculated in the Baseband Processor must be consistent with value set during generation of MATLAB. Any differences may result from algorithm accuracy and calculation precision. For each distance, it is defined in the test script, a maximum difference between calculated distance and the actual distance.

### 6.1.2 Test scenario

The typescript below shows the a part of the test script which contains a validation of the two distance calculations.

- 1. Write GPIO OUT1 0x0001
- 2. Send\_data CW data\_1.4.txt
- 3. Wait Radar
- 4. Check Distance 1400 10
- 5. Wait 500
- 6. Check Distance OFF
- 7. Send\_data CW data\_1.2.txt
- 8. Wait Radar
- 9. Check Distance 1200 10
- 10. Wait 500
- 11. Check Distance OFF

In the first line *write* command set the register OUT1 of the GPIO block. The register OUT1 is used to start Baseband Processor operation and sets CW mode. At lines 2 and 7 data samples generated in MATLAB are sent to Baseband Processor which start calculation process. At lines 3 and 8 *wait* command causes waiting for Baseband Processor interrupt which declares the end of the calculation process. At line 4 and 9 *check distance* command compares calculated value with expected value. The last number in this command is the acceptable calculation accuracy. If the calculated value has higher error then the defined accuracy, the error message is displayed. At lines 6 and 11 *check distance off* command causes that the PC application ends the compare operation before loading data corresponding to next value of distance to a target.

### 6.1.3 Test procedure

This typescript below shows the a part of the test log which is displayed on the PC application log panel.

- 1. Test
- 2. Write GPIO OUT1 0x0001

- 3. Send\_data CW data\_1.4.txt
- 4. Wait Radar
- 5. Check Distance 1400 10
- 6. Wait 500
- 7. Calculated distance: 1396 mm
- 8. Calculated distance: 1396 mm
- 9. Calculated distance: 1396 mm

10. ...

- 11. Calculated distance: 1396 mm
- 12. Calculated distance: 1396 mm
- 13. Calculated distance: 1396 mm
- 14. Check Distance OFF
- 15. Send\_data CW data\_1.2.txt
- 16. Wait Radar
- 17. Check Distance 1200 10
- 18. Wait 500
- 19. Calculated distance: 1199 mm
- 20. Calculated distance: 1199 mm
- 21. Calculated distance: 1199 mm

22. ...

- 23. Calculated distance: 1199 mm
- 24. Calculated distance: 1199 mm
- 25. Calculated distance: 1199 mm
- 26. Check Distance OFF
- 27. Send\_data CW data\_1.0.txt
- 28. Wait Radar
- 29. Check Distance 1000 10
- 30. Wait 500
- 31. Calculated distance: 995 mm
- 32. Calculated distance: 995 mm
- 33. Calculated distance: 995 mm

34. ...

- 35. Calculated distance: 995 mm
- 36. Calculated distance: 995 mm
- 37. Calculated distance: 995 mm
- 38. Check Distance OFF
- 39. Write GPIO OUT1 0x0000
- 40. # End of test detected.

The log file is similar to the test script which was presented beforehand. The main difference is the *calculated distance* messages. These messages shows that the Baseband Processor calculation process is performed during the test and all calculated distances are very close to the expected values and their accuracy is within the acceptance range.

The table below presents the comparison of results calculated by the MATLAB algorithm implementation and Baseband Processor in CW mode.

It can be noticed that the results have similar accuracy. The highest error of MATLAB results is about 5 mm (for 1000 mm, which is 0.5%) and the highest error of Baseband Processor

results is about 7 mm (for 900 mm, which is less than 0.8%). The mean error of MATLAB results is 2 mm the mean error of Baseband Processor results is 2.7 mm.

Analysis of results proves the correctness of CW algorithm implementation in the Baseband Processor.

| Distance to<br>object | MATLAB algorithm result | Baseband Processor result | Notes                 |
|-----------------------|-------------------------|---------------------------|-----------------------|
| 200                   | 200                     | 199                       | All Baseband          |
| 300                   | 300                     | 300                       | Processor results     |
| 400                   | 401                     | 400                       | with similar accuracy |
| 500                   | 501                     | 500                       |                       |
| 600                   | 600                     | 597                       |                       |
| 700                   | 704                     | 703                       |                       |
| 800                   | 801                     | 801                       |                       |
| 900                   | 902                     | 907                       |                       |
| 1000                  | 995                     | 995                       |                       |
| 1100                  | 1096                    | 1093                      |                       |
| 1200                  | 1197                    | 1199                      |                       |
| 1400                  | 1404                    | 1396                      |                       |

Table 6. Calculated distances for CW mode

### 6.1.4 Test result

CW radar mode test was executed successfully. No errors were found and all calculated distances are within the margin of error and this confirms that the Baseband Processor is working properly in CW mode.

### 6.2. FMCW radar mode

### 6.2.1 Test description

The test validates the operational of the Baseband Processor in FMCW mode. The test validates the correctness of calculation of the distance between radar and target object. The calculation is based on the data generated in MATLAB. The generated data emulate the operation of the analog part of the radar connected to Baseband Processor by ADC interface. Generation of data in MATLAB is based on FMCW algorithm a pre-defined value of distance to the target. This distance calculated in the Baseband Processor must be consistent with value set during generation of MATLAB. Any differences may result from algorithm accuracy and calculation precision. For each distance, it is defined in the test script, a maximum difference between calculated distance and the actual distance.

### 6.2.2 Test scenario

The typescript below shows the a part of the test script which contains a validation of the two distance calculations.

- 1. Write FMCW\_PROC WINDOW 0x0001
- 2. Write FMCW\_PROC WINDOW 0x01f4

- 3. Write FMCW\_PROC WINDOW 0x0001
- 4. Write FMCW\_PROC WINDOW 0x021c
- 5. ...
- 6. Write FMCW\_PROC WINDOW 0x0120
- 7. Write FMCW\_PROC WINDOW 0x0001
- 8. Write FMCW\_PROC WINDOW 0x00cc
- 9. Write FMCW\_PROC WINDOW 0x0000
- 10. Write GPIO OUT1 0x0003
- 11. Send\_data FMCW fmcwdata\_1.5.txt
- 12. Wait Radar
- 13. Check Distance 1500 50
- 14. Wait 500
- 15. Check Distance OFF
- 16. *# next distance*
- 17. Send\_data FMCW fmcwdata\_1.2.txt
- 18. Wait Radar
- *19. Check Distance 1200 30*
- 20. Wait 500
- 21. Check Distance OFF

In first lines (1 to 9) *write* command sends the 48 values which are the samples that are used to define the Kaiser window. These samples were calculated by the PC Application and copied to the test script (this operation can be obtained by entering the number into the field next to the *FFT window* button and then pressing it). The window function is necessary for FFT computation executed by Baseband Processor. The FFT computation is the part of FMCW distance calculation.

At line nr 10 *write* command sets the register OUT1 of the GPIO block. The register OUT1 is used to start Baseband Processor operation in FMCW mode. At lines 11 and 17 the data generated in MATLAB are sent to the Baseband Processor which starts calculation process. At lines 12 and 18 *wait* command causes waiting for Baseband Processor interrupt which declares the end of the first calculation process. At lines 13 and 19 *check distance* command compares calculated values with expected values. The last number in this command is the acceptable calculation accuracy. If the calculated value has higher error then the defined accuracy, the error message is displayed. At lines 14 and 20 *check distance off* command causes that the PC application ends the compare operation before loading data corresponding to next value of distance to a target.

#### 6.2.3 Test process

This typescript below shows the a part of the test log which is displayed on the PC application log panel.

- 1. Write FMCW\_PROC WINDOW 0x0001
- 2. Write FMCW\_PROC WINDOW 0x01f4
- 3. .
- 4. Write FMCW PROC WINDOW 0x00cc
- 5. Write FMCW PROC WINDOW 0x0000
- 6. Write GPIO OUT1 0x0003
- 7. Send\_data FMCW fmcwdata\_1.5.txt
- 8. All\_Distance\_Display
- 9. Wait Radar

10. Wait Radar 11. Check Distance 1500 50 12. Wait 500 13. Calculated distance: 1489 mm 14. Calculated distance: 1489 mm 15. ... 16. Calculated distance: 1489 mm 17. Calculated distance: 1489 mm 18. Check Distance OFF 19. Send\_data FMCW fmcwdata\_1.2.txt 20. Wait Radar 21. Wait Radar 22. Check Distance 1200 30 23. Wait 500 24. Calculated distance: 1222 mm 25. Calculated distance: 1222 mm 26. ... 27. Calculated distance: 1222 mm 28. Calculated distance: 1222 mm 29. Check Distance OFF 30. Send data FMCW fmcwdata 1.1.txt 31. Wait Radar 32. Wait Radar 33. Check Distance 1100 45 34. Wait 500 35. Calculated distance: 1141 mm 36. Calculated distance: 1141 mm 37. ... 38. Calculated distance: 1141 mm 39. Calculated distance: 1141 mm 40. Check Distance OFF 41. Send\_data FMCW fmcwdata\_1.0.txt 42. Wait Radar 43. Wait Radar 44. Check Distance 1000 20 45. Wait 500 46. Calculated distance: 998 mm 47. Calculated distance: 998 mm 48. ... 49. Calculated distance: 998 mm 50. Calculated distance: 998 mm 51. Check Distance OFF 52. Calculated distance: 998 mm 53. Send\_data FMCW fmcwdata\_0.9.txt 54. Wait Radar 55. Calculated distance: 998 mm 56. Wait Radar 57. Check Distance 900 20

58. Wait 500

- 59. Calculated distance: 903 mm
- 60. Calculated distance: 903 mm

61. ...

- 62. Calculated distance: 903 mm
- 63. Calculated distance: 903 mm
- 64. Check Distance OFF
- 65. Send\_data FMCW fmcwdata\_0.8.txt
- 66. Wait Radar
- 67. Wait Radar
- 68. Check Distance 800 20
- 69. Wait 500
- 70. Calculated distance: 819 mm
- 71. Calculated distance: 819 mm
- 72. ...
- 73. Calculated distance: 819 mm
- 74. Calculated distance: 819 mm
- 75. Check Distance OFF
- 76. Send\_data FMCW fmcwdata\_0.7.txt
- 77. Wait Radar
- 78. Wait Radar
- 79. Check Distance 700 60
- 80. Wait 500
- 81. Calculated distance: 669 mm
- 82. Calculated distance: 669 mm
- 83. ...
- 84. Calculated distance: 669 mm
- 85. Calculated distance: 669 mm
- 86. Check Distance OFF
- 87. Send\_data FMCW fmcwdata\_0.6.txt
- 88. Wait Radar
- 89. Wait Radar
- 90. Check Distance 600 45
- 91. Wait 500
- 92. Calculated distance: 644 mm
- 93. Calculated distance: 644 mm
- 94. ...
- 95. Calculated distance: 644 mm
- 96. Calculated distance: 644 mm
- 97. Check Distance OFF
- 98. Send\_data FMCW fmcwdata\_0.5.txt
- 99. Wait Radar
- 100. Wait Radar
- 101. Check Distance 500 20
- 102. Wait 500
- 103. Calculated distance: 483 mm
- 104. Calculated distance: 483 mm
- 105. ...
- 106. Calculated distance: 483 mm
- 107. Calculated distance: 483 mm

108. Check Distance OFF
109. Send\_data FMCW fmcwdata\_0.4.txt
110. Wait Radar
111. Wait Radar
112. Check Distance 400 25
113. Wait 500
114. Calculated distance: 424 mm
115. Calculated distance: 424 mm
116. ...
117. Calculated distance: 424 mm
118. Calculated distance: 424 mm
118. Calculated distance: 424 mm
119. Check Distance OFF
120. Write GPIO OUT1 0x0000
121. # End of test detected.

The log file is similar to the test script which was presented beforehand. The main difference is the *calculated distance* messages. These messages shows that the Baseband Processor calculation process is performed during the test and all calculated distances are very close to the expected values and their accuracy is within the acceptance range.

The table below presents the comparison of results calculated by the MATLAB algorithm implementation and Baseband Processor in FMCW mode.

It can be noticed that:

- For too short distances, distance cannot be calculated by the Baseband Processor because to signal clipping due to too strong amplification of data generated in MATLAB in PC application, before sending to FPGA.
- For too long distances, both MATLAB and Baseband Processor are not capable to calculate distance correctly because of too weak level of signal, comparable to noise level.
- For distance range 400 mm ... 7100 mm, the highest error of MATLAB results is about 37 mm (for 5700 mm, which is 0.65%) and the highest error of Baseband Processor results is about 56 mm (for 7100 mm, which is 0.79%). The mean error of MATLAB results is 8.7 mm the mean error of Baseband Processor results is 21.7 mm. Slightly higher error of Baseband Processor calculations could be avoided if level of input signal were normalized before providing to Baseband Processor.

Analysis of results proves the correctness of FMCW algorithm implementation in the Baseband Processor.

| Distance to<br>object | MATLAB<br>algorithm<br>result | MATLAB<br>algorithm<br>error | Baseband<br>Processor<br>result | Baseband<br>Processor<br>error | Notes                         |
|-----------------------|-------------------------------|------------------------------|---------------------------------|--------------------------------|-------------------------------|
| 200                   | 234                           | 34                           | -                               | -                              | Signal clipping due to        |
|                       |                               |                              |                                 |                                | amplifying input signal in PC |
| 300                   | 293                           | 7                            | -                               | -                              | application                   |
| 400                   | 399                           | 1                            | 416                             | 16                             |                               |
| 500                   | 494                           | 6                            | 508                             | 8                              |                               |
| 600                   | 593                           | 7                            | 556                             | 44                             |                               |

### Table 7. Calculated distances for FMCW mode

| Distance to<br>object | MATLAB<br>algorithm<br>result | MATLAB<br>algorithm<br>error | Baseband<br>Processor<br>result | Baseband<br>Processor<br>error | Notes                    |
|-----------------------|-------------------------------|------------------------------|---------------------------------|--------------------------------|--------------------------|
| 700                   | 696                           | 4                            | 709                             | 9                              |                          |
| 800                   | 794                           | 6                            | 815                             | 15                             |                          |
| 900                   | 897                           | 3                            | 925                             | 25                             |                          |
| 1000                  | 996                           | 4                            | 991                             | 9                              |                          |
| 1100                  | 1091                          | 9                            | 1083                            | 17                             |                          |
| 1200                  | 1194                          | 6                            | 1233                            | 33                             |                          |
| 1500                  | 1490                          | 10                           | 1514                            | 14                             |                          |
| 2300                  | 2289                          | 11                           | 2312                            | 12                             |                          |
| 3400                  | 3388                          | 12                           | 3370                            | 30                             |                          |
| 4500                  | 4498                          | 2                            | 4515                            | 15                             |                          |
| 5700                  | 5663                          | 37                           | 5778                            | 22                             |                          |
| 7100                  | 7087                          | 13                           | 7156                            | 56                             |                          |
| 8500                  | -                             |                              | -                               | -                              | Level of signal too weak |

### 6.2.4 Test result

FMCW radar mode test was executed successfully. No errors were found and all calculated distances are within the margin of error and this confirms that the Baseband Processor is working properly in FMCW mode.

### **6.3.** AFE interface

### 6.3.1 Test description

The test validates the operation of the Baseband Processor AFE interface and the transmission protocol between Baseband Processor and AFE.

To allow that verification, simple model of AFE has been implemented and connected to the Baseband Processor AFE interface. PC application has a direct access to AFE model through the Host interface.

The AFE interface validation was achieved by:

- Forcing from PC application write transaction at the AFE interface (i.e. sending data from PC application via AFE interface to AFE model) and checking the data received by the AFE model.
- Sending data from PC application to AFE model and forcing from PC application read transaction at the AFE interface with checking data received at AFE interface.

Additionally, while testing the Baseband Processor in CW and FMCW modes, correctness of AFE interface transactions initiated by the Baseband Processor firmware was tested.

### 6.3.2 Test scenario

This typescript below shows the a part of the test log which is displayed on the PC application log panel.

1. Write AFE 0x002 0xA1

- 2. Read TEST\_MODULE AFE 0x150C
- *3. Write AFE 0x003 0x02*
- 4. Read TEST\_MODULE AFE 0x1814
- 5. Write AFE 0x004 0x5F
- 6. Read TEST\_MODULE AFE 0x22FC
- 7. Write AFE 0x005 0xCA
- 8. Read TEST\_MODULE AFE 0x2E54
- *9. Write AFE 0x006 0x08*
- 10. Read TEST\_MODULE AFE 0x3044
- 11. Write TEST\_MODULE AFE 0x008C
- *12. Read AFE 0x000 0x008C*
- 13. Write TEST\_MODULE AFE 0x0944
- 14. Read AFE 0x001 0x0944
- 15. Write TEST\_MODULE AFE 0x150C
- 16. Read AFE 0x002 0x150C
- 17. Write TEST\_MODULE AFE 0x1814
- 18. Read AFE 0x003 0x1814
- *19. Write TEST\_MODULE AFE 0x22FC*
- 20. Read AFE 0x004 0x22FC

The *write* commands at lines 1, 3, 5, 7, 9 result in sending data to the AFE model via the AFE interface. Sent data corresponds to 8-bit data to be written to selected AFE register. When all the values are sent, their result is checked by *read* commands. At lines 2, 4, 6, 8, 10 the *read* commands result in reading value from AFE model receive buffer. This value is 16-bit length and contains AFE register address, written data and code message. The value is validated by comparing it with expected value specified together with *read* command. If a checked value is different than expected, the test fails and error message is displayed.

The *write* commands at lines 11, 13, 15, 17, 19 result in sending data to the AFE model. Sent data corresponds to 16-bit data to be released at the AFE interface by AFE model during read transaction. At lines 12, 14, 16, 18, 20 the *read* commands results in read transaction at the AFE interface which corresponds to reading value from selected register of the AFE model. This value should be exactly the same as the last value written to the AFE model transmit buffer, what is specified as a parameter of *read* command. If the read value is different, then the test fails and error message is displayed.

#### 6.3.3 Baseband Process accessing AFE

To verify communication between the Baseband Processor and AFE model, data which is sent automatically to AFE by the Baseband Processor firmware during CW or FMCW operation is checked with expected value.

a) CW mode

In the CW mode, to start calculating the Baseband Processor configures the analog part of the radar. It is done by sending the configuration data to AFE model. There are 4 write access to AFE:

| 0x9D -> FREQ_H | - | 0x14EC received by the AFE model |
|----------------|---|----------------------------------|
| 0x56 -> FREQ_L | - | 0x1AB4 received by the AFE model |
| 0x00 -> CTRL1  | - | 0x0004 received by the AFE model |
| 0x04-> CTRL2   | - | 0x0824 received by the AFE model |

Additionally, while stopping radar, the Baseband Processor makes 1 write access to AFE:

0x01-> CTRL2 - 0x080C received by the AFE model

b) FMCW mode

In the FMCW mode, to start calculating the Baseband Processor configures the analog part of the radar. It is done by sending the configuration data to AFE model. There are 4 write access to AFE:

| 0x02 -> CTRL1                    | -         | 0x0014 received by the AFE model                   |
|----------------------------------|-----------|----------------------------------------------------|
| 0x81-> CTRL2                     | -         | 0x0C0C received by the AFE model                   |
| 0x04-> CTRL2                     | -         | 0x0824 received by the AFE model                   |
| Additionally, while stop<br>AFE: | oping rad | ar, the Baseband Processor makes 1 write access to |
| 0x01-> CTRL2                     | -         | 0x080C received by the AFE model                   |

All checked values are as expected. The communication between Baseband Processor and AFE model is working properly.

#### 6.3.4 Test result

AFE interface test was executed successfully. No errors were found and all sending values have been received by AFE model correctly. AFE interface is working properly and provides trouble-free transport protocol.

### 6.4. PLL interface

#### 6.4.1 Test description

The test validates the operation of the Baseband Processor PLL interface and the transmission protocol between Baseband Protocol and PLL.

To allow that verification, simple model of PLL has been implemented and connected to the Baseband Processor PLL interface. PC application has a direct access to PLL model through the Host interface. The PLL interface validation was achieved by sending data from PC application via PLL interface to PLL model and checking the data received by the PLL model. Additionally, while testing the Baseband Processor in CW and FMCW modes, correctness of PLL interface transactions initiated by the Baseband Processor firmware was tested.

#### 6.4.2 Test scenario

The typescript below shows the a part of the test script which contains a validation of PLL interface.

- 1. Write PLL FRACINT 0x12345678
- 2. Read TEST\_MODULE PLL\_LOW 0xb3c0
- 3. Read TEST\_MODULE PLL\_HIGH 0x91a2
- 4. Write PLL PHASE 0x98765432
- 5. Read TEST\_MODULE PLL\_LOW 0xA191
- 6. Read TEST\_MODULE PLL\_HIGH 0xC3B2
- 7. Write PLL FUNCTION 0xABCDEF59
- 8. Read TEST MODULE PLL LOW 0x7ACB
- 9. Read TEST\_MODULE PLL\_HIGH 0x5E6F

The *write* commands (at lines 1, 4, 6) result is sending 32-bit data to selected register of the PLL model. Correctness of write transactions at the PLL interface is checked by *read* commands (at lines 2, 3, 5, 6, 7, 8). The *read* commands read the value from the PLL module register and compare it with the expected value, specified with the *read* command. To read data received by the PLL model, to read access to PLL model are made because the Host is 16- bits and PLL model is 32-bit. If read value is different than expected then test fails and error message is displayed.

#### 6.4.3 Test result

PLL interface test was executed successfully. No errors were found and all written values have been received by PLL interface correctly. PLL interface is working properly and provides trouble-free transport protocol.

### 6.5. Auxiliary DAC interface

### 6.5.1 Test description

The test validates the operation of the Auxiliary DAC interface and the transmission protocol between the Baseband Processor and the Auxiliary DAC.

To allow that verification, simple model of Auxiliary DAC has been implemented and connected to the Baseband Processor Auxiliary DAC interface. PC application has a direct access to Auxiliary DAC model through the Host interface. To facilitate verification, the DAC model implements 9 internal registers. 8 of them corresponds to current value of each of 8 channels and 9<sup>th</sup> reflects of value of last received control word, which is differentiated from channel register access by address > b0111.

The validation was achieved by sending random values from PC application via Baseband Processor Auxiliary DAC interface to Auxiliary DAC model and validating state of Auxiliary DAC internal registers.

#### 6.5.2 Test scenario

The typescript below shows the a part of the test script which contains a validation of Auxiliary DAC interface.

- 1. Write DAC SPDAT 0x0000
- 2. Write DAC SPDAT 0x1000
- 3. Write DAC SPDAT 0x2000
- 4. Write DAC SPDAT 0x3000
- 5. Write DAC SPDAT 0x4000
- 6. Write DAC SPDAT 0x5000
- 7. Write DAC SPDAT 0x6000
- 8. Write DAC SPDAT 0x7000
- 9. Write DAC SPDAT 0x8000
- 10. Write DAC SPDAT 0x00A8
- 11. Read TEST MODULE DAC CH0 0xA8
- 12. Read TEST MODULE DAC CH1 0x00
- 13. Read TEST MODULE DAC CH2 0x00
- 14. Read TEST\_MODULE DAC\_CH3 0x00
- 15. Read TEST\_MODULE DAC\_CH4 0x00

- 16. Read TEST\_MODULE DAC\_CH5 0x00
- 17. Read TEST\_MODULE DAC\_CH6 0x00
- 18. Read TEST\_MODULE DAC\_CH7 0x00
- *19. Read TEST\_MODULE DAC\_DATA 0x8000*

The *write* commands (at lines 1 to 10) result in sending data to the Auxiliary DAC model via Auxiliary DAC interface. The value of highest byte specifies either a number of channel to be changed (from 0 to 7) or control word (from 8 to F). When data is sent to Auxiliary DAC, it is checked by *read* commands (at lines 11 to 19). The *read* command reads the values from the Auxiliary DAC register and compare it with the expected value. If a checked value is different than expected, the test fails and error message is displayed.

#### 6.5.3 Test result

Auxiliary DAC interface test was executed successfully. No errors were found and all values written to Auxiliary DAC model through Auxiliary DAC interface have been received by Auxiliary DAC model correctly. Auxiliary DAC interface is working properly and provides trouble-free transport protocol.

### 6.6. Auxiliary ADC interface

#### 6.6.1 Test description

The test validates the operation of the Auxiliary ADC interface and the transmission protocol between the Baseband Processor and the Auxiliary ADC.

To allow that verification, simple model of Auxiliary ADC has been implemented and connected to the Baseband Processor Auxiliary ADC interface. PC application has a direct access to Auxiliary ADC model through the Host interface. To facilitate verification, the ADC model implements 8 internal registers corresponding to current value of each of 8 channels.

The validation was achieved by sending random values from PC application via Host interface to Auxiliary ADC model and validating state of Auxiliary DAC internal registers by initiating read transactions at the Auxiliary ADC interface.

#### 6.6.2 Test scenario

The typescript below shows the a part of the test script which contains a validation of Auxiliary ADC interface.

- 1. Write TEST\_MODULE ADC\_CH0 0x034
- 2. Read ADC SPDAT\_0 0x0034
- 3. Write TEST\_MODULE ADC\_CH1 0xAD4
- 4. Read ADC SPDAT\_1 0x0AD4
- 5. Write TEST\_MODULE ADC\_CH2 0xB1B
- 6. Read ADC SPDAT\_2 0x0B1B
- 7. Write TEST\_MODULE ADC\_CH3 0x5A5
- 8. Read ADC SPDAT\_3 0x05A5
- 9. Write TEST\_MODULE ADC\_CH4 0xC2C
- 10. Read ADC SPDAT\_4 0x0C2C

The *write* commands (at lines 1, 3, 5, 7, 9) result in setting value of selected ADC channelin the Auxiliary ADC model. Afterwards, the state of ADC channels is checked by *read* commands (at lines 2, 4, 6, 8, 10). The *read* commands read the value from the Auxiliary ADC module through Auxiliary ADC interface and compare it with the expected values. If a read value is different than expected, the test fails and error message is displayed.

#### 6.6.3 Test result

Auxiliary ADC interface test was executed successfully. No errors were found and all values written to Auxiliary ADC model have been read at Auxiliary ADC interface are correct. Auxiliary ADC interface is working properly and provides trouble-free transport protocol.

### 6.7. Access to XRAM

#### 6.7.1 Test description

The test validates the access to XRAM from R8051XC2 microcontroller, using firmware, and from PC application, through the Host interface. This is achieved by making write and read access to XRAM in both Baseband Processor firmware and PC application.

#### 6.7.2 Test scenario

The typescript below shows the a part of the test script which contains a validation of XRAM access.

- 1. Read 0x200 0x05
- 2. Read 0x201 0x06
- 3. Read 0x202 0x07
- 4. Read 0x203 0x08
- 5. Read 0x204 0x09
- 6. Read 0x205 0x0A
- 7. Read 0x206 0x0B
- 8. Read 0x207 0x0C
- 9. Read 0x208 0x0D
- 10. Read 0x209 0x0E
- 11. Read 0x20A 0x0F
- 12. Read 0x20B 0x10
- 13. Read 0x20C 0x11
- 14. Read 0x20D 0x12
- 15. Read 0x20E 0x13
- 15. Neud 0x20L 0x15
- 16. Read 0x20F 0x14
- 17. Read 0x210 0x15
- 18. Read 0x211 0x16
- 19. Read 0x212 0x17
- 20. Read 0x213 0x18
- 21. Read 0x214 0x19
- 22. Read 0x215 0x1A
- 23. Read 0x216 0x1B
- 24. Read 0x217 0x1C
- 25. Read 0x218 0x1D
- 26. Read 0x219 0x1E

- 27. *Read 0x21A 0x1F*
- 28. Read 0x21B 0x20
- 29. Read 0x21C 0x21
- 30. Read 0x21D 0x22
- 31. Read 0x21E 0x23
- 32. Read 0x21F 0x24
- 33. Read 0x220 0x00
- 34. Read 0x221 0x00
- 35. Read 0x222 0x00
- 36. Write 0x223 0x55
- 37. Read 0x223 0x55
- 38. Write 0x225 0xAA
- 39. Read 0x225 0xAA
- 40. Write 0x227 0xC7
- 41. Read 0x227 0xC7

At lines 1 to 35, content of XRAM is read by the PC application to check correctness of data written by the firmware during Baseband Processor initialization.

When the Baseband Processor starts the firmware writes 0x05 to a address 0x00 of XRAM, then it reads back the same address, increments it and write to the incremented address of XRAM. This operation is done 32 times. The validation of that process is achieved by reading the XRAM by PC application and comparing it with expected values.

At lines 36 to 41 access to XRAM from the PC application is validated. The *write* commands perform writes to XRAM via Host interface. The *read* commands perform reads from XRAM via Host interface and compares read value with the value previously written. If read value is different than written, the test fails and error message is displayed.

#### 6.7.3 Test result

Access to XRAM test was executed successfully. No errors were found and write and read accesses from both Baseband Processor firmware and the PC application was correct. The access XRAM is working properly.

### 6.8. Access to CW coprocessor registers

#### 6.8.1 Test description

The test validates the access to CW coprocessor internal registers from the PC application. This is achieved by writing to CW coprocessor registers and subsequent reading CW coprocessor's registers and comparing read value with expected one.

#### 6.8.2 Test scenario

The typescript below shows the a part of the test script which contains a validation of access to CW coprocessor registers.

- 1. Write CW\_PROC DELTA\_FR\_LOW 0x12
- 2. Read CW\_PROC DELTA\_FR\_LOW 0x12
- 3. Write CW\_PROC DELTA\_FR\_HIGH 0xA3
- 4. Read CW\_PROC DELTA\_FR\_HIGH 0xA3
- 5. Write CW\_PROC DISCARD\_NUM\_LOW 0x25

- 6. Read CW\_PROC DISCARD\_NUM\_LOW 0x25
- 7. Write CW\_PROC DISCARD\_NUM\_HIGH 0x07
- 8. Read CW\_PROC DISCARD\_NUM\_HIGH 0x07
- 9. Write CW\_PROC I\_DC\_LOW 0xFF
- 10. Read CW PROCI DC LOW 0xFF
- 11. Write CW PROC I\_DC\_HIGH 0x0F
- 12. Read CW PROC I DC HIGH 0x0F
- 13. Write CW PROCI AMP LOW 0x26
- 14. Read CW PROCI AMP LOW 0x26

At lines 1, 3, 5, 7, 9, 11, 13 *write* commands write to selected CW coprocessor register. At lines 2, 4, 6, 8, 10, 12, 14 *read* commands read selected CW coprocessor register and compare it with expected value. If the value is different than expected then the error message is displayed.

#### 6.8.3 Test result

Access to CW coprocessor registers test was executed successfully. No errors were found and all write and read accesses from the PC application to the CW coprocessor were correct. The access from PC application to CW coprocessor registers is working properly.

### 6.9. Access to FMCW coprocessor registers

#### 6.9.1 Test description

The test validates the access to FMCW coprocessor internal registers from the PC application. This is achieved by writing to FMCW coprocessor registers and subsequent reading FMCW coprocessor's registers and comparing read value with expected one.

#### 6.9.2 Test scenario

The typescript below shows the a part of the test script which contains a validation of access to FMCW coprocessor registers.

- 1. Write FMCW\_PROC SFREQ\_LOW 0x3F
- 2. Read FMCW\_PROC SFREQ\_LOW 0x3F
- 3. Write FMCW\_PROC SFREQ\_HIGH 0x12
- 4. Read FMCW\_PROC SFREQ\_HIGH 0x12
- 5. Write FMCW\_PROC SCALLING\_LOW 0x32
- 6. Read FMCW\_PROC SCALLING\_LOW 0x32
- 7. Write FMCW\_PROC SCALLING\_MID 0xBC
- 8. Read FMCW\_PROC SCALLING\_MID 0x34
- 9. Write FMCW\_PROC SCALLING\_HIGH 0x07
- 10. Read FMCW PROC SCALLING HIGH 0x07
- 11. Write FMCW PROC RAMP T LOW 0xDE
- 12. Read FMCW PROC RAMP T LOW 0xDE
- 13. Write FMCW\_PROC RAMP\_T\_HIGH 0x02
- 14. Read FMCW\_PROC RAMP\_T\_HIGH 0x02

At lines 1, 3, 5, 7, 9, 11, 13 *write* commands write to selected FMCW coprocessor register. At lines 2, 4, 6, 8, 10, 12, 14 *read* commands read selected FMCW coprocessor register and

compare it with expected value. If the value is different than expected then the error message is displayed.

#### 6.9.3 Test result

Access to FMCW coprocessor's registers test was executed successfully. No errors were found and all write and read accesses from the PC application to the FMCW coprocessor were correct. The access from PC application to FMCW coprocessor registers is working properly. Automatic FMCW radar mode

### 6.10. One shot CW radar mode

#### 6.10.1 Test description

The test validates the operational of the Baseband Processor in CW mode while One shot mode is activated. The test validates the correctness of calculation of the distance between radar and target object. The calculation is based on the data generated in MATLAB. The generated data emulate the operation of the analog part of the radar connected to Baseband Processor by ADC interface.

Generation of data in MATLAB is based on CW algorithm a pre-defined value of distance to the target. This distance calculated in the Baseband Processor must be consistent with value set during generation of MATLAB. Any differences may result from algorithm accuracy and calculation precision. For each distance, it is defined in the test script, a maximum difference between calculated distance and the actual distance.

#### 6.10.2 Test scenario

The typescript below shows the a part of the test script which contains a validation of the two distance calculations.

- 1. Send\_data CW data\_1.4.txt
- 2. Write GPIO OUT1 0x0011
- 3. Check Distance 1400 10
- 4. Wait Radar
- 5. Wait 1
- 6. # next distance
- 7. Send\_data CW data\_1.2.txt
- 8. Write GPIO OUT1 0x0011
- 9. Check Distance 1200 10
- 10. Wait Radar
- 11. Wait 1

At lines 1 and 7 the data samples generated in MATLAB are sent to Baseband Processor. At lines 2 and 8 *write* command sets the register OUT1 of the GPIO block. The register OUT1 is used to start Baseband Processor operation and sets CW mode and one-shot mode. This command must placed more than ones because, the Baseband Processor in One shot mode calculates distance only ones and afterwards the operation is suspended. A new measurement must be preceded by the command which restart the baseband Processor. At lines 4, 5 and 10, 11 *wait* command causes waiting for Baseband Processor interrupt which declares the end of the calculation process. At lines 3 and 9 *check distance* command compares calculated values with expected values. The last number in this command is the acceptable calculation

accuracy. If the calculated value has higher error then the defined accuracy, the error message is displayed.

#### 6.10.3 Test procedure

This typescript below shows the a part of the test log which is displayed on the PC application log panel.

1. Test All\_Distance\_Display 2. Send\_data CW data\_1.4.txt 3. 4. Write GPIO OUT1 0x0011 5. Check Distance 1400 10 6. Wait Radar 7. Wait 1 8. # next distance Send\_data CW data\_1.2.txt
 Calculated distance: 1396 mm 11. Write GPIO OUT1 0x0000 12. Write GPIO OUT1 0x0011 13. Check Distance 1200 10 14. Wait Radar 15. Wait 1 16. # next distance 17. Send\_data CW data\_1.0.txt 18. Calculated distance: 1199 mm 19. Write GPIO OUT1 0x0000 20. Write GPIO OUT1 0x0011 21. Check Distance 1000 10 22. Wait Radar 23. Calculated distance: 995 mm 24. Write GPIO OUT1 0x0000 25. Wait 1 26. Calculated distance: 995 mm 27. # End of test detected.

The log file is wary similar to log description which was presented above. The main difference is the *calculated distance* messages. These messages shows that the Baseband Processor calculation process is performed during the test and all calculated distances are very close to the expected values and their accuracy is within the acceptance range.

The screenshots below presents the PC application Debug panel view for the Baseband Processor working in One-shot CW mode. One-shot mode allowed, after each measurement, to read-out content of FIFO with data samples generated in MATLAB and visualize the phase between input signals corresponding to  $1^{st}$  and  $2^{nd}$  measurement CW coprocessor.

1<sup>st</sup> screenshots has been made for 1400 mm distance and the 2<sup>nd</sup> for 1000 mm distance.

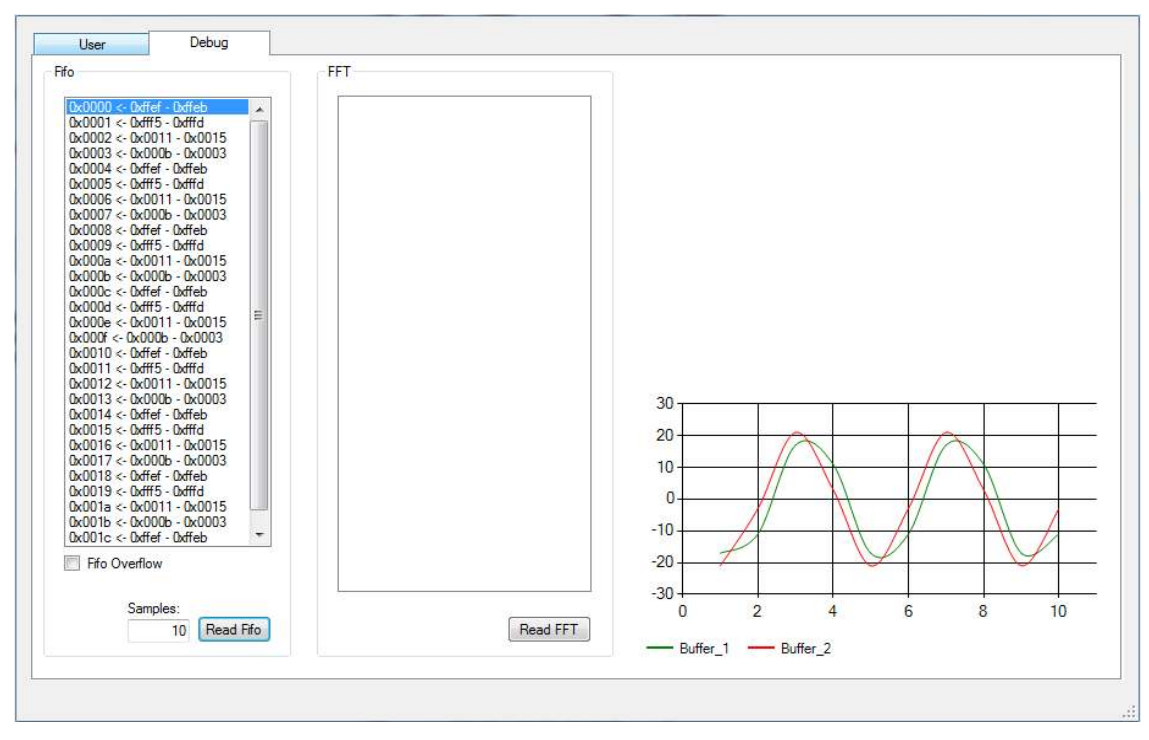

Figure 10. Debug panel view for CW mode, distance 1400 mm

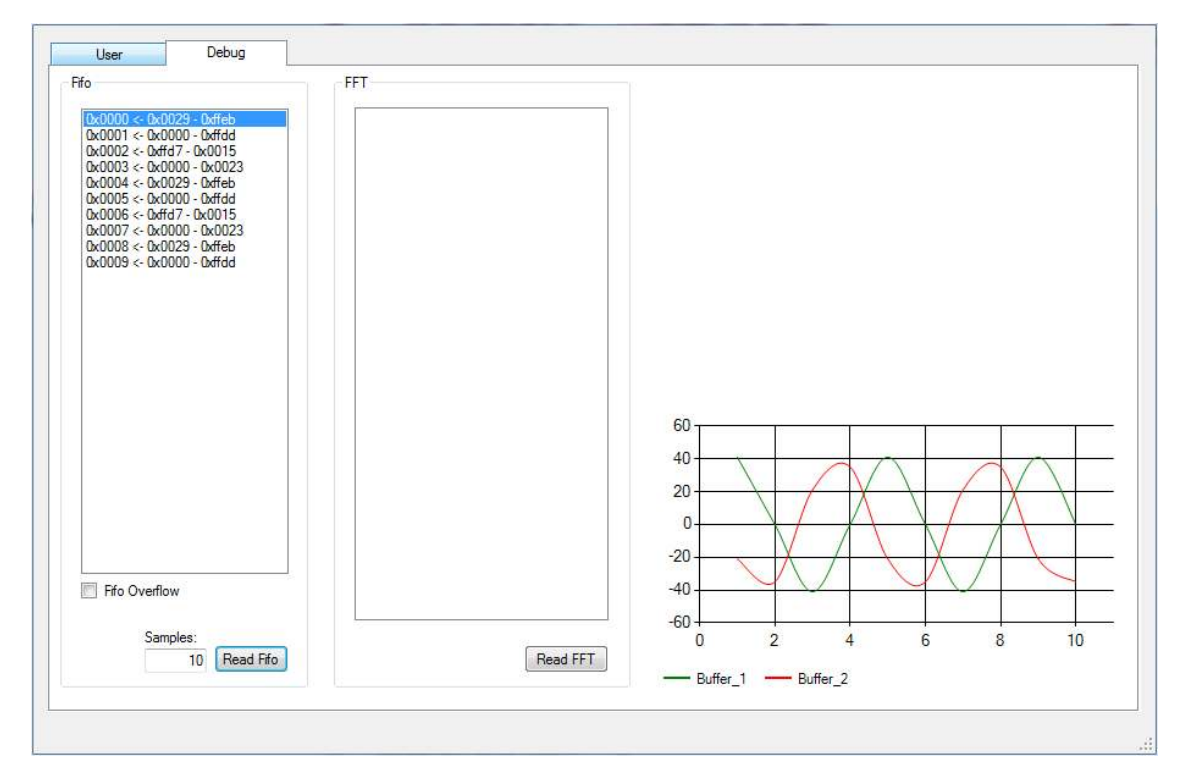

Figure 11. Debug panel view for CW mode, distance 1000 mm

### 6.10.4 Test result

One shot CW radar mode test was executed successfully. No errors were found and all calculated distances are within the margin of error are within the margin of error and this confirms that the Baseband Processor is working properly in One shot CW mode.

### 6.11. One shot FMCW radar mode

### 6.11.1 Test description

The test validates the operational of the Baseband Processor in FMCW mode while One shot mode is activated. The test validates the correctness of calculation of the distance between radar and target object. The calculation is based on the data generated in MATLAB. The generated data emulate the operation of the analog part of the radar connected to Baseband Processor by ADC interface.

Generation of data in MATLAB is based on FMCW algorithm a pre-defined value of distance to the target. This distance calculated in the Baseband Processor must be consistent with value set during generation of MATLAB. Any differences may result from algorithm accuracy and calculation precision. For each distance, it is defined in the test script, a maximum difference between calculated distance and the actual distance.

#### 6.11.2 Test scenario

The typescript below shows the a part of the test script which contains a validation of the two distance calculations.

- 1. Write FMCW\_PROC WINDOW 0x0001
- 2. Write FMCW\_PROC WINDOW 0x01f4
- 3. Write FMCW\_PROC WINDOW 0x0001
- 4. Write FMCW\_PROC WINDOW 0x021c
- 5. ...
- 6. Write FMCW\_PROC WINDOW 0x0120
- 7. Write FMCW\_PROC WINDOW 0x0001
- 8. Write FMCW\_PROC WINDOW 0x00cc
- 9. Write FMCW PROC WINDOW 0x0000
- 10. Write GPIO OUT1 0x0003
- 11. Send\_data FMCW fmcwdata\_1.5.txt
- 12. Wait Radar
- 13. Check Distance 1500 50
- 14. Wait 500
- 15. Check Distance OFF
- 16. # next distance
- 17. Send\_data FMCW fmcwdata\_1.2.txt
- 18. Wait Radar
- 19. Check Distance 1200 30
- 20. Wait 500
- 21. Check Distance OFF

In first lines (1 to 9) *write* command sends the 48 values which are the samples that are used to define the Kaiser window. These samples were calculated by the PC Application and copied to the test script (this operation can be obtained by entering the number into the field next to the *FFT window* button and then pressing it). The window function is necessary for FFT computation executed by Baseband Processor. The FFT computation is the part of FMCW distance calculation.

At line nr 10 *write* command set the register OUT1 of the GPIO block. The register OUT1 is used to start Baseband Processor operation in One-shot FMCW mode. At lines 11 and 17 data samples generated in MATLAB are sent to Baseband Processor which starts calculation process. At lines 12 and 18 *wait* command causes waiting for Baseband Processor interrupt

which declares the end of the first calculation process. At lines 13 and 19 *check distance* command compares calculated values with expected values. The last number in this command is the acceptable calculation accuracy. If the calculated value has higher error then the defined accuracy, the error message is displayed. At lines 14 and 20 *check distance off* command causes that the PC application ends the compare operation before loading data corresponding to next value of distance to a target.

### 6.11.3 Test procedure

This typescript below shows the a part of the test log which is displayed on the PC application log panel.

- 1. Write FMCW\_PROC WINDOW 0x0001
- 2. Write FMCW\_PROC WINDOW 0x01f4
- 3. .
- 4. Write FMCW\_PROC WINDOW 0x00cc
- 5. Write FMCW\_PROC WINDOW 0x0000
- 6. Write GPIO OUT1 0x0003
- 7. Send\_data FMCW fmcwdata\_1.5.txt
- 8. All\_Distance\_Display
- 9. Wait Radar
- 10. Wait Radar
- 11. Check Distance 1500 50
- 12. Wait 500
- 13. Calculated distance: 1489 mm
- 14. Calculated distance: 1489 mm
- 15. ...
- 16. Calculated distance: 1489 mm
- 17. Calculated distance: 1489 mm
- 18. Check Distance OFF
- 19. Send\_data FMCW fmcwdata\_1.2.txt
- 20. Wait Radar
- 21. Wait Radar
- 22. Check Distance 1200 30
- 23. Wait 500
- 24. Calculated distance: 1222 mm
- 25. Calculated distance: 1222 mm
- 26. ...
- 27. Calculated distance: 1222 mm
- 28. Calculated distance: 1222 mm
- 29. Check Distance OFF
- 30. Send\_data FMCW fmcwdata\_1.1.txt
- 31. Wait Radar
- 32. Wait Radar
- *33.* Check Distance 1100 45
- 34. Wait 500
- 35. Calculated distance: 1141 mm
- 36. Calculated distance: 1141 mm
- 37. ...
- 38. Calculated distance: 1141 mm

39. Calculated distance: 1141 mm 40. Check Distance OFF 41. Send\_data FMCW fmcwdata\_1.0.txt 42. Wait Radar 43. Wait Radar 44. Check Distance 1000 20 45. Wait 500 46. Calculated distance: 998 mm 47. Calculated distance: 998 mm 48. ... 49. Calculated distance: 998 mm 50. Calculated distance: 998 mm 51. Check Distance OFF 52. Calculated distance: 998 mm 53. Send\_data FMCW fmcwdata\_0.9.txt 54. Wait Radar 55. Calculated distance: 998 mm 56. Wait Radar 57. Check Distance 900 20 58. Wait 500 59. Calculated distance: 903 mm 60. Calculated distance: 903 mm 61. ... 62. Calculated distance: 903 mm 63. Calculated distance: 903 mm 64. Check Distance OFF 65. Send\_data FMCW fmcwdata\_0.8.txt 66. Wait Radar 67. Wait Radar 68. Check Distance 800 20 69. Wait 500 70. Calculated distance: 819 mm 71. Calculated distance: 819 mm 72. ... 73. Calculated distance: 819 mm 74. Calculated distance: 819 mm 75. Check Distance OFF 76. Send\_data FMCW fmcwdata\_0.7.txt 77. Wait Radar 78. Wait Radar 79. Check Distance 700 60 80. Wait 500 81. Calculated distance: 669 mm 82. Calculated distance: 669 mm 83. ... 84. Calculated distance: 669 mm 85. Calculated distance: 669 mm 86. Check Distance OFF 87. Send\_data FMCW fmcwdata\_0.6.txt

Wait Radar 88. 89. Wait Radar 90. Check Distance 600 45 91. Wait 500 92. Calculated distance: 644 mm Calculated distance: 644 mm 93. 94. 95. Calculated distance: 644 mm 96. Calculated distance: 644 mm 97. Check Distance OFF 98. Send data FMCW fmcwdata 0.5.txt 99. Wait Radar 100. Wait Radar 101. Check Distance 500 20 102. Wait 500 103. Calculated distance: 483 mm 104. Calculated distance: 483 mm 105. ... 106. Calculated distance: 483 mm 107. Calculated distance: 483 mm 108. Check Distance OFF 109. Send data FMCW fmcwdata 0.4.txt 110. Wait Radar 111. Wait Radar 112. Check Distance 400 25 113. Wait 500 114. Calculated distance: 424 mm 115. Calculated distance: 424 mm 116. ... 117. Calculated distance: 424 mm 118. Calculated distance: 424 mm 119. Check Distance OFF 120. Write GPIO OUT1 0x0000 121. # End of test detected.

The log test is similar to the test script which was presented beforehand. The main difference is the *calculated distance* messages. These messages shows that the Baseband Processor calculation process is performed during the test and all calculated distances are very close to the expected values and their accuracy is within the acceptance range.

The screenshots below presents the PC application Debug panel view for the Baseband Processor working in One-shot FMCW mode. One-shot mode allowed, after each measurement, to read-out content of FIFO with data samples generated in MATLAB and visualize the input signal, which frequency is measured by FMCW coprocessor. Additionally raw FFT result can be read our from FMCW coprocessor and visualized in form of frequency spectrum.

1<sup>st</sup> screenshots has been made for 1500 mm distance and the 2<sup>nd</sup> for 4500 mm distance.

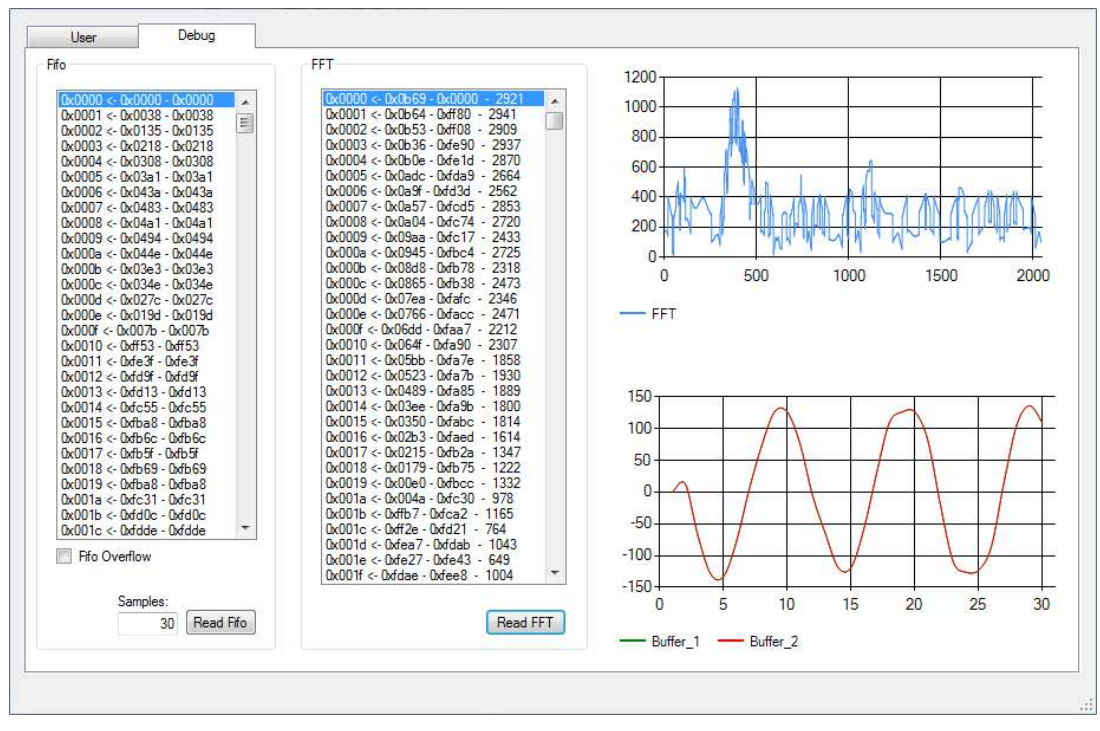

Figure 12. Debug panel view for FMCW mode, distance 1500 mm

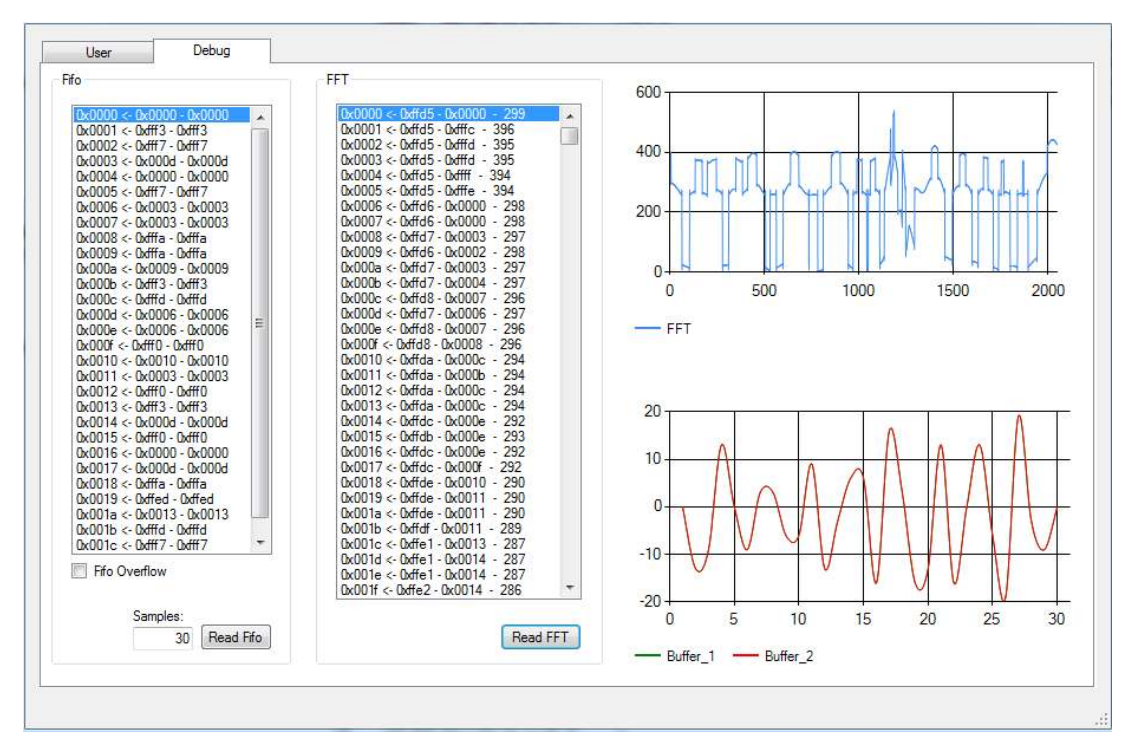

Figure 13. Debug panel view for FMCW mode, distance 4500 mm

### 6.11.4 Test result

FMCW radar mode test was executed successfully. No errors were found and all calculated distances are within the margin of error and this confirms that the Baseband Processor is working properly in One shot FMCW mode.

### 6.12. CW radar mode with not default configuration

#### 6.12.1 Test description

The test validates the operational of the Baseband Processor in CW mode while configuration of the Baseband Processor is done by PC application. Starting the Baseband Processor in not default configuration requires that the firmware skips the configuration process and not overwrite the configuration done by PC application. That is achieved by NON-DEFAULT mode of operation which can be activated by the PC application while starting the Baseband Processor.

#### 6.12.2 Test scenario

The typescript below shows the a part of the test script which contains a validation of the two distance calculations.

- 1. Write CW\_PROC DELTA\_FR\_LOW 0xA8
- 2. Write CW\_PROC DELTA\_FR\_HIGH 0x61
- 3. Write CW\_PROC DISCARD\_NUM\_LOW 0x40
- 4. Write CW\_PROC DISCARD\_NUM\_HIGH 0x00
- 5. Write CW\_PROC I\_DC\_LOW 0x00
- 6. Write CW\_PROC I\_DC\_HIGH 0x00
- 7. Write CW\_PROC I\_AMP\_LOW 0x01
- 8. Write CW\_PROC I\_AMP\_HIGH 0x00
- 9. Write CW\_PROC Q\_DC\_LOW 0x00
- 10. Write CW\_PROC Q\_DC\_HIGH 0x00
- 11. Write CW PROC Q AMP LOW 0x01
- *12.* Write CW\_PROC Q\_AMP\_HIGH 0x00
- 13. Write CW\_PROC AVER\_NUM 0x0
- 14. Write AFE FREQ\_HIGH 0x9D
- 15. Write AFE FREQ\_LOW 0x56
- 16. Write AFE CTRL1 0x00
- 17. Write AFE CTRL2 0x04
- 18. Write PLL CLKDIV 0x02131415
- 19. Write PLL PHASE 0x02232425
- 20. Write PLL MOD 0x02333435
- 21. Write PLL FUNCTION 0x02434445
- 22. Write 0x230 0x30
- 23. Write 0x231 0x05
- 24. Write 0x232 0x00
- 25. Write 0x233 0x00
- 26. Write 0x234 0x70
- 27. Write 0x235 0x06
- 28. Write 0x236 0x00
- 29. Write 0x237 0x00
- 30. Send\_data CW data\_1.4.txt
- 31. Write GPIO OUT1 0x0005
- *32. Check Distance 1400 10*
- 33. Wait Radar

34. ...

At lines 1 and 21 PC application sets a desired configuration of the Baseband Processor. It performs write accesses to CW\_RADAR coprocessor, Analog Front-end and PLL. Further, at lines 22 to 29 it writes to XRAM value of desired frequency settings that are to be used by Baseband Processor while swiching PLL from 1<sup>st</sup> to 2<sup>nd</sup> measurement. Finally, at line 30 data samples generated in MATLAB are sent to Baseband Processor and, at line 31, the Baseband Processor is activated in NON-DEFAULT mode. Last step of test procedure is to check the distance calculated by the Baseband Processor, which is done at lines 32, 33. If the calculated value has higher error then the defined accuracy, the error message is displayed.

#### 6.12.3 Test result

CW radar mode with not default parameters test was executed successfully. No errors were found and all calculated distances are within the margin of error are within the margin of error and this confirms that the Baseband Processor is working properly in CW mode with not default configuration.

### 6.13. FMCW radar mode with not default configuration

#### 6.13.1 Test description

The test validates the operational of the Baseband Processor in FMCW mode while configuration of the Baseband Processor is done by PC application. Starting the Baseband Processor in not default configuration requires that the firmware skips the configuration process and not overwrite the configuration done by PC application. That is achieved by NON-DEFAULT mode of operation which can be activated by the PC application while starting the Baseband Processor.

#### 6.13.2 Test scenario

The typescript below shows the a part of the test script which contains a validation of the two distance calculations.

- 1. All\_Distance\_Display
- 2. Write FMCW\_PROC WINDOW 0x0001
- 3. Write FMCW\_PROC WINDOW 0x01f4
- 4. ...
- 5. Write FMCW PROC WINDOW 0x00cc
- 6. Write FMCW PROC WINDOW 0x0000
- 7. Write FMCW\_PROC SFREQ\_LOW 0x64
- 8. Write FMCW\_PROC SFREQ\_HIGH 0x00
- 9. Write FMCW\_PROC SCALLING\_LOW 0x01
- 10. Write FMCW\_PROC SCALLING\_MID 0x21
- 11. Write FMCW PROC SCALLING HIGH 0x22
- 12. Write FMCW\_PROC RAMP\_T\_LOW 0xD0
- 13. Write FMCW PROC RAMP T HIGH 0x07
- 14. Write FMCW PROC RAMP F LOW 0xCC
- 15. Write FMCW\_PROC RAMP\_F\_HIGH 0x04
- 16. Write FMCW\_PROC LOWEST\_BIN\_LOW 0x05
- 17. Write FMCW PROC LOWEST\_BIN\_HIGH 0x00
- 18. Write FMCW\_PROC SAMPLE\_NUM\_LOW 0x30

- 19. Write FMCW\_PROC SAMPLE\_NUM\_HIGH 0x00
- 20. Write FMCW\_PROC FR\_SPACE 0x02
- 21. Write FMCW PROC DISCARD 0x01
- 22. Write FMCW\_PROC FMCW\_AVER\_NUM 0x00
- 23. Send\_data FMCW fmcwdata\_1.5.txt
- 24. Write GPIO OUT1 0x0007
- 25. Check Distance 1500 50
- 26. Wait Radar
- 27. ...

At lines 1 and 22 PC application sets a desired configuration of the Baseband Processor. It performs write accesses to FMCW\_RADAR coprocessor, including definition of window function that is to be applied before FFT computation. Further, 23 data samples generated in MATLAB are sent to Baseband Processor and, at line 24, the Baseband Processor is activated in NON-DEFAULT mode. Last step of test procedure is to check the distance calculated by the Baseband Processor, which is done at lines 25, 26. If the calculated value has higher error then the defined accuracy, the error message is displayed.

#### 6.13.3 Test result

FMCW radar mode with not default parameters test was executed successfully. No errors were found and all calculated distances are within the margin of error are within the margin of error and this confirms that the Baseband Processor is working properly in FMCW mode with not default configuration.

# 7. AFE digital control test

## 7.1. Digital Control Block Diagram

The block diagram of the digital control is shown in Fig. 14.

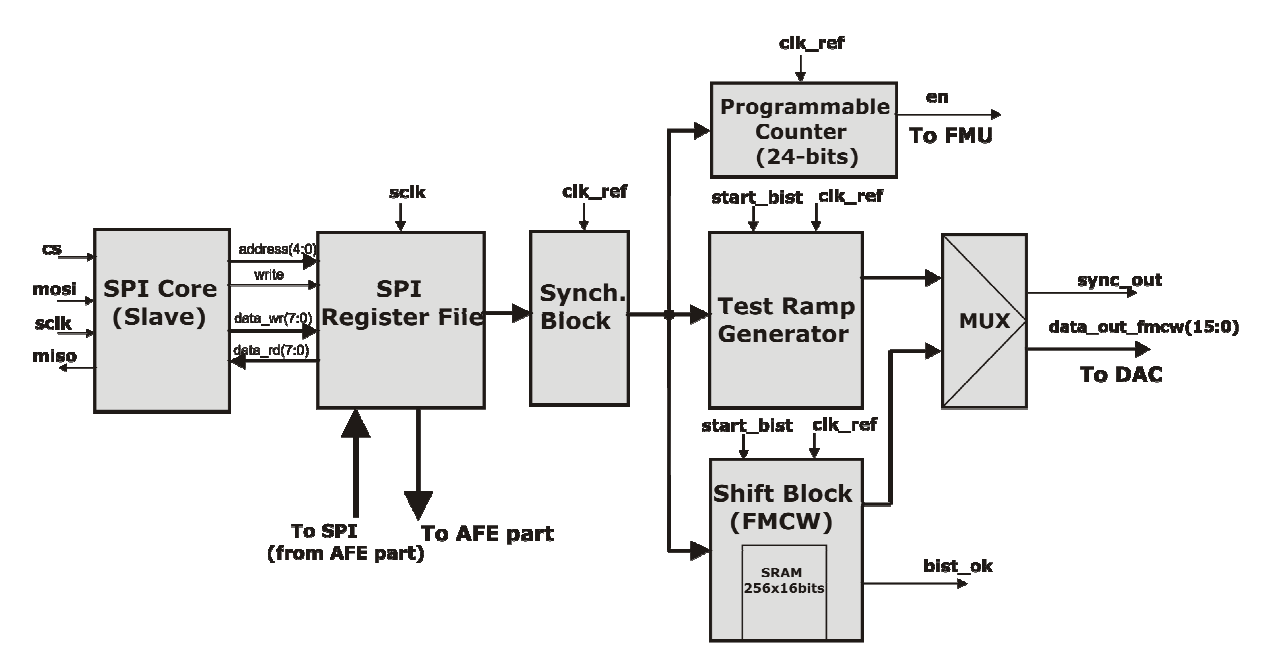

Figure 14. Block diagram of digital control block

The digital control block is composed of the following subcomponents:

### 7.1.1 SPI Core

This subcomponent is responsible for communication between baseband processor and AFE. It always runs in slave mode. Baseband processor contains the SPI master controller requesting communication and providing *SPI* clock and *CS* signal.

### 7.1.2 SPI Register File

These registers are employed to store data transferred via SPI core. There are in total 26 registers with bit-width of 8 bits.

### 7.1.3 Synchronization Block

This subcomponent is employed to cross over two clock domains (denoted by *sclk* and *clk\_ref*) without hazards.

### 7.1.4 Programmable Counter

This subcomponent (timer) provides an enable signal for frequency measurement. The enable signal is active within time interval programmable via SPI interface.

### 7.1.5 Test Ramp Generator

This subcomponent is able to generate a frequency ramp with three different time periods, but with pre-determined values of frequency ramp. The purpose is to have an opportunity for DAC testing without programming a RAM memory cell in Shift Block.

### 7.1.6 Shift Block

This subcomponent is used for storing frequency ramp values sent by baseband processor and transferred via SPI interface. For storing those values, a RAM memory cell with size 256x16 bits is employed.

### 7.2. Digital Control Pin Description

The table bellow summarizes pin description of the digital control.

| Name       | Туре | Polarity<br>or<br>Bus<br>Size | Description                                        |
|------------|------|-------------------------------|----------------------------------------------------|
| nres       | In   | Low                           | Hardware reset input                               |
| clk_ref    | In   | Rise                          | Reference clock, currently is set to 50 MHz        |
| sclk       | In   | Rise<br>and<br>Fall           | SPI clock (SPI interface)                          |
| CS         | In   | Low                           | Chip Select (SPI interface)                        |
| mosi       | In   | Level                         | Master-Output-Slave-Input (SPI<br>interface)       |
| miso       | Out  | Level                         | Master-Input-Slave-Output (SPI<br>interface)       |
| start_bist | In   | High                          | Start signal of BIST SRAM memory                   |
| bist_ok    | Out  | High                          | Pass/Fail signal of BIST SRAM<br>memory            |
| en         | Out  | High                          | Enable signal for frequency measurement unit (FMU) |
| data0_fmu  | In   | 8                             | Higher - (23:16) bits of frequency                 |

### Table 8. Pin Description of Digital Control

|               |     |      | measured by FMU                                      |
|---------------|-----|------|------------------------------------------------------|
| data1_fmu     | In  | 8    | Middle - (15:8) bits of frequency<br>measured by FMU |
| data2_fmu     | In  | 8    | Lower - (7:0) bits of frequency<br>measured by FMU   |
| data_out_fmcw | Out | 16   | Signal frequency value sent to DAC                   |
| sync_out      | Out | High | Start of frequency ramp indicated<br>by rising edge  |
| vco_coarse    | In  | 3    | VCO coarse value                                     |
| power_amp     | Out | 3    | Power amplifier value                                |
| power_det1    | Out | 2    | Power detector value 1                               |
| power_det2    | Out | 2    | Power detector value 2                               |
| temp_sensor   | Out | 4    | Temperature sensor value                             |
| vga_stage1    | Out | 8    | VGA value 1                                          |
| vga_stage2    | Out | 8    | VGA value 2                                          |
| vga_stage3    | Out | 8    | VGA value 3                                          |
| vga_stage4    | Out | 8    | VGA value 4                                          |
| data1_rd      | In  | 8    | General purpose inputs                               |
| data2_rd      | In  | 8    | General purpose inputs                               |
| data1_out     | Out | 8    | General purpose outputs                              |
| data2_out     | Out | 8    | General purpose outputs                              |
| data3_out     | Out | 8    | General purpose outputs                              |
| data4_out     | Out | 8    | General purpose outputs                              |
| data5_out     | Out | 8    | General purpose outputs                              |

# 7.3. SPI Register Map

The table bellow presents a SPI register map. Bit-width of each register is 8 bits. The number of writable and readable registers is 18 and 8, respectively, what is in total 26 registers.

| Table | 9. | SPI | Register | Мар |
|-------|----|-----|----------|-----|
|-------|----|-----|----------|-----|

| Address(4:0) | Access | Description                                                                            |
|--------------|--------|----------------------------------------------------------------------------------------|
| 00000        | Write  | (7 : 2) – Higher (11 : 6) bits of programmable ratio R in FMCW mode;                   |
|              |        | (1 : 0) - Higher (7 : 6) bits of number of frequency points in FMCW mode;              |
| 00001        | Write  | FMCW mode:                                                                             |
|              |        | (7) – writing/reading mode bit; Logic `1' - writing<br>mode; Logic `0' - reading mode; |
|              |        | (6 : 1) bits                                                                           |
|              |        | Writing mode : lower (5:0) bits of number of<br>frequency points;                      |
|              |        | Reading mode : lower (5:0) bits of programmable clock ratio R;                         |
|              |        | (0) - freeze bit ;                                                                     |

|       |       | In reset state, as long as FMCW mode bit is '0',<br>freeze bit (low active) prevents reading unknown<br>values from memory and delivering those unknown<br>values to DAC; |
|-------|-------|----------------------------------------------------------------------------------------------------|
| 00010 | Write | FMCW mode : Higher - (15:8) bits of a signal frequency;                                                                                                    |
| 00011 | Write | FMCW mode : Lower - (7:0) bits of a signal frequency                                                                                                    |
| 00100 | Write | Higher - (23:16) bits of programmable counter used for frequency measurement                                                                                              |
| 00101 | Write | Middle - (15:8) bits of programmable counter used for FMU                                                                                                    |
| 00110 | Write | Lower - (7 :0) bits of programmable counter for FMU                                                                                                    |
| 00111 | Write | (7:5) bits - VCO coarse value                                                                                                    |
|       |       | (4:2) bits - Power Amplifier value;                                                                                                    |
|       |       | <ul><li>(1:0) bits – selecting bits for frequency ramp period in<br/>test mode;</li></ul>                                                                                 |
| 01000 | Write | VGA stage 1 value                                                                                                    |
| 01001 | Write | VGA stage 2 value                                                                                                    |
| 01010 | Write | VGA stage 3 value                                                                                                    |
| 01011 | Write | VGA stage 4 value                                                                                                    |
| 01100 | Write | Memory address in test mode                                                                                                    |
| 01101 | Write | data1_out value                                                                                                    |
| 01110 | Write | data2_out value                                                                                                    |
| 01111 | Write | data3_out value                                                                                                    |
| 10000 | Write | data4_out value                                                                                                    |
| 10001 | Write | data5_out value                                                                                                    |
| 10010 | Read  | (7:6) bits – Power detector 1 value                                                                                                    |
|       |       | (5:4) bits – Power detector 2 value                                                                                                    |
|       |       | (3:0) bits – Temp. sensor value                                                                                                    |
| 10011 | Read  | Higher – (23:16) bits of frequency measured by FMU                                                                                                    |
| 10100 | Read  | Middle – (15:8) bits of frequency measured by FMU                                                                                                    |
| 10101 | Read  | Lower – (7:0) bits of frequency measured by FMU                                                                                                    |
| 10110 | Read  | data1_rd value                                                                                                    |
| 10111 | Read  | data2_rd value                                                                                                    |
| 11000 | Read  | Higher – (15 :8) bits of memory cell output in test mode                                                                                                    |
| 11001 | Read  | Lower – (7:0) bits of memory cell output in test mode                                                                                                    |

# 7.4. 1.4 Digital Control Functionality

In general, the digital control of AFE can work in two modes : normal and test mode. First, the data communication protocol of SPI interface will be described.

### 7.4.1 1.4.1 Data communication protocol of SPI interface

Communication protocol is based on exchanging 2 data bytes containing address of SPI register and data. The tables 10 and 11 describe writing and reading protocol of SPI register, respectively.

| SPI bit      | 15                   | 14 | 13 | 12 | 11 | 10               | 9 | 8   | 7    | 6    | 5    | 4 | 3 | 2 | 1 | 0 |
|--------------|----------------------|----|----|----|----|------------------|---|-----|------|------|------|---|---|---|---|---|
| number       |                      |    |    |    |    |                  |   |     |      |      |      |   |   |   |   |   |
| SPI input    | SPI register address |    |    |    |    | written data 1 0 |   |     |      |      |      |   |   | 0 |   |   |
| SPI register | the first write      |    |    |    |    |                  |   | the | seco | nd w | rite |   |   |   |   |   |

### Table 10. Write SPI register

Table 11. Read to SPI register

| SPI bit      | 15                   | 14 | 13 | 12 | 11        | 10 | 9 | 8   | 7    | 6      | 5   | 4 | 3 | 2 | 1 | 0 |
|--------------|----------------------|----|----|----|-----------|----|---|-----|------|--------|-----|---|---|---|---|---|
| number       |                      |    |    |    |           |    |   |     |      |        |     |   |   |   |   |   |
| SPI input    | SPI register address |    |    |    | 0         | 0  | 0 | 0   | 0    | 0      | 0   | 0 | 0 | 0 | 0 |   |
| SPI output   | -                    |    |    |    | read data |    |   |     |      |        |     |   | - |   |   |   |
| SPI register | the first read       |    |    |    |           |    |   | the | seco | ond re | ead |   |   |   |   |   |

The chosen SPI clock polarity (CPOL) and SPI clock phase (CPHA) values are CPOL = 1' and CPHA = 1'. Data transmission format for one byte of such configuration is shown in Figure 15. Note that SPEN signal is our configuration is not used.

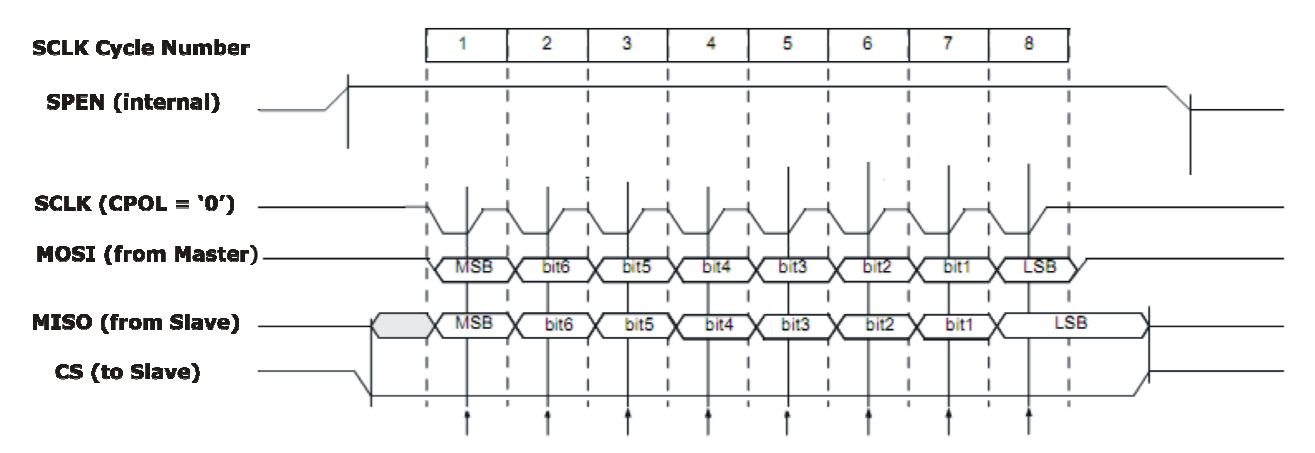

Figure 15. SPI data transmission format.

a) Normal Mode

The normal mode includes following submodes:

- In FMCW radar mode, the digital control is responsible for receiving the frequency ramp values generated by the baseband processor. Then, those frequency ramp values are fed to the DAC. The time period of the frequency ramp defined by programmable ratio *R* as well as the number of frequency points within one ramp is programmable via SPI interface.
- Configuration of the various signal values required for functioning of the AFE.
- Reading and transferring a signal frequency value measured by Frequency Measurement Unit (FMU) of AFE to baseband processor.
- b) Test Mode

The test mode includes following submodes:

• Frequency ramp generation dedicated for DAC testing without programming a RAM memory cell. The values of frequency ramp are pre-determined and cannot be changed. On the other hand, the time period of frequency ramp can be programmable including 500 µs, 1 ms and 2 ms frequency ramps. For default ramp of 500 µs time period, SPI is not used as well, only BIST input signal (denoted as *start\_bist*) shall be activated. For others two frequency ramps (1 ms and 2 ms), besides activation of BIST input signal, two bits of the appropriate SPI register (with address "00111") shall be programmable as shown in table 12.

|                           | start_bist | SPI reg. with addr. ("00111"),<br>bits (1:0) |
|---------------------------|------------|----------------------------------------------|
| 500 μs-<br>frequency ramp | '1'        | "00"                                         |
| 1 ms –<br>frequency ramp  | '1'        | "01"                                         |
| 2 ms –<br>frequency ramp  | '1'        | "10"/"11"                                    |

### Table 12. Programming the frequency ramp for DAC testing

- BIST test for the RAM cell. To start this test, BIST input signal shall be activated. A random pre-determined sequence is stored in memory and afterwards every memory location is read out to check its correctness. When test is finished, the data correctness shall be indicated by asserting *bist\_ok* pin to high.
- During programming of the RAM cell (in FMCW radar mode) the frequency ramp values are stored in memory. In order to check whether correct value is written in the memory, every memory location can be read via SPI interface.

### 7.5. Test results of the first chip version

The first version of the ASIC chip including the simplified digital control as well as AFE has been taped out in august 2010. The AFE is also simplified and includes only VCO, DAC and FMU. As SPI master controller, we have used SPI Aardwark controller with appropriate

software under Linux PC. The test results are summarized in Table 13. The diagram flow of test procedures is given in Figure 16.

| Test                      | Pass/Fail |
|---------------------------|-----------|
| SPI functionality         | Pass      |
| Frequency measurement     | Pass      |
| Memory BIST               | Pass      |
| Memory programming and    | Fail      |
| frequency ramp generation |           |
| DAC test                  | Pass      |

Table 13. Test results of the first chip version

Basically, the tests of SPI functionality and frequency measurement have been passed, but with some bugs which have been discovered and corrected in new chip version. Memory programming and frequency ramp generation have been failed. Possible cause is a synchronization problem between SPI and reference clock signal. This issue has been also improved in new chip version.

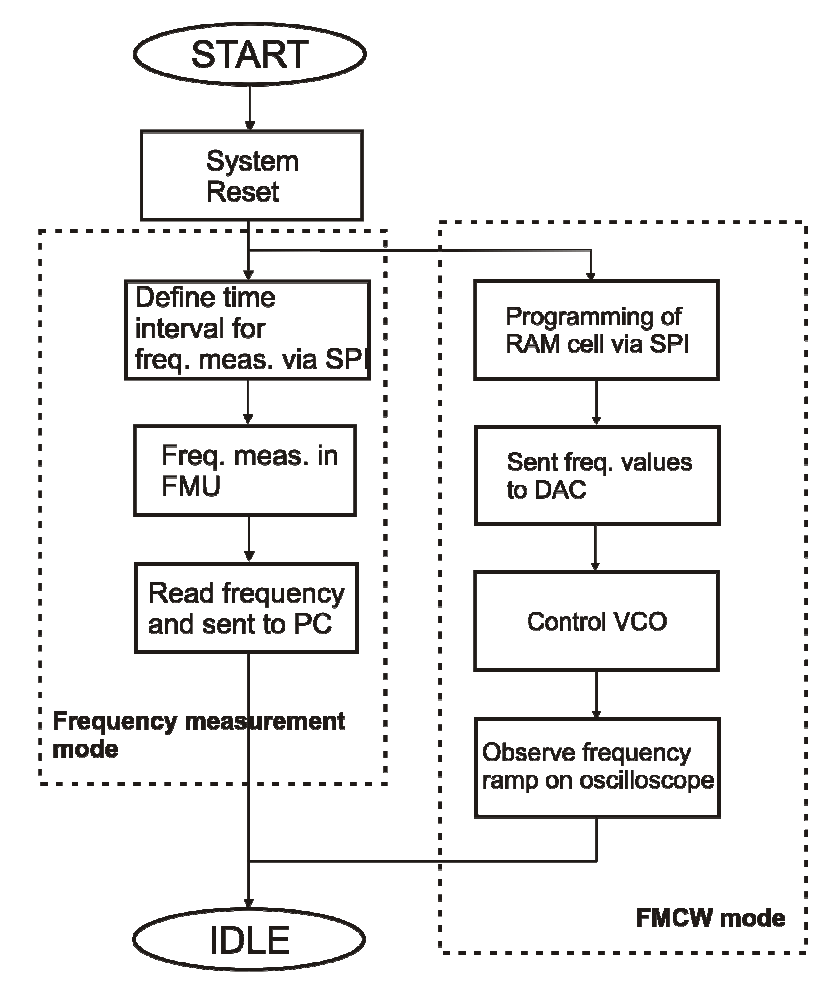

Figure 16. Diagram flow of test procedures.